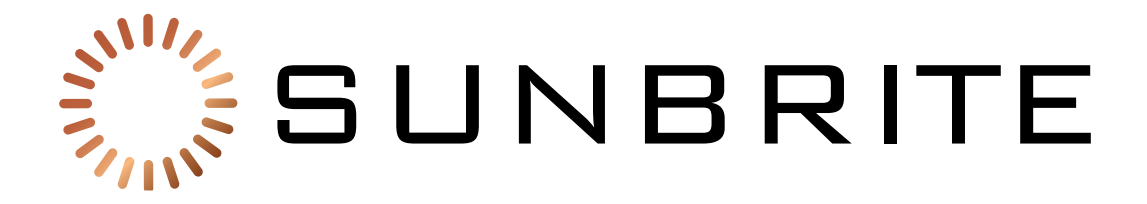

# Veranda Outdoor 4K Television SB-V-[43/55/65/75]-4KHDR

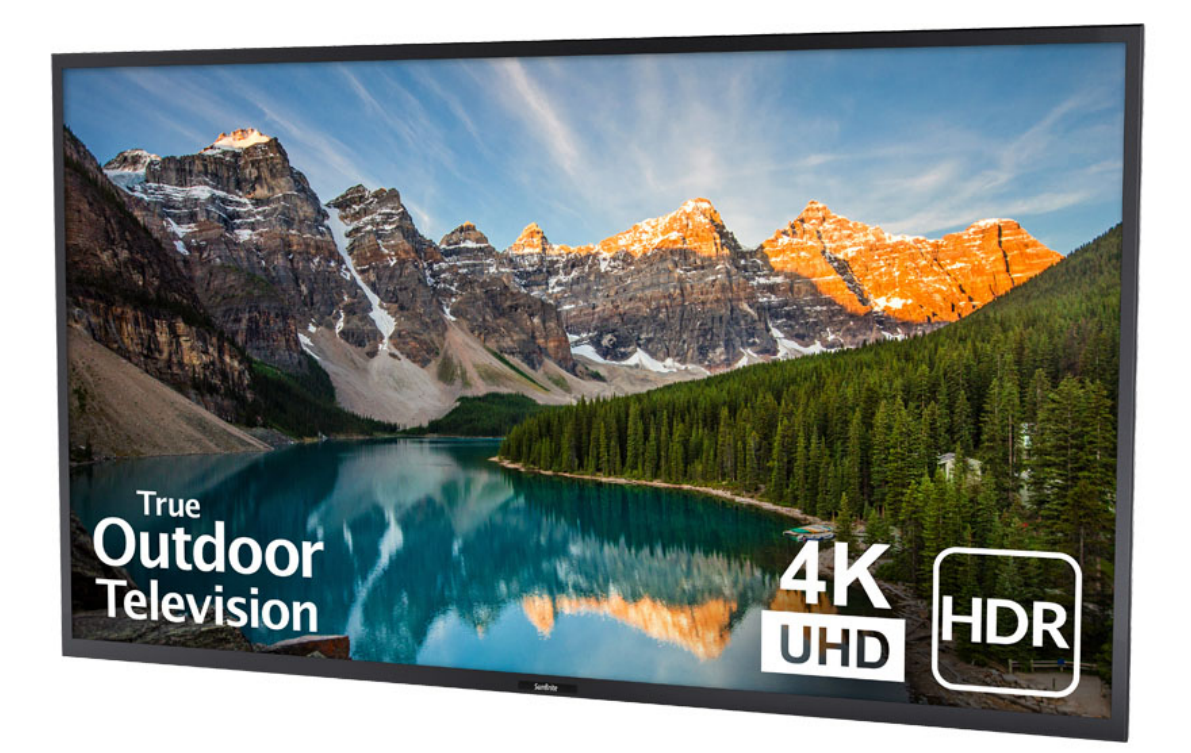

**Owner's Manual** 

### **Dear Valued Customer:**

Thank you for choosing SunBrite. We're honored that you've chosen us to be a part of your outdoor experience.

At SunBrite, we've been developing and building the finest outdoor TVs since 2005 with the singular goal of delivering the best possible outdoor experience—to bring people together to share in the latest sports and entertainment while also enjoying all that the outdoors have to offer.

To ensure you receive the latest updates from SunBrite, please register your TV at this web address:

www.sunbritetv.com/support/product-support/product-registration

If, for any reason, you are not completely satisfied with your SunBrite TV, please let us know. Your experience is of the utmost importance to us, and we don't take it lightly. Reach our team of experts Monday through Friday from 9:00 am – 6:00 pm Eastern at 866-357-8688.

Again, thank you for choosing a SunBrite premium outdoor television. We know you had options, and we're grateful you chose us to help you create new experiences with your friends and family.

-The SunBrite Team

#### Recycling

SunBriteTV operates a free mailback recycling program for consumers.

For more information on how to recycle your TV, please visit https://www.sunbritetv.com/support/recycling-programs or contact customer service at 866.357.8688.

CAUTION: TO PREVENT ELECTRIC SHOCK, MATCH WIDE BLADE OF PLUG TO WIDE SLOT, FULLY INSERT.

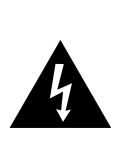

RISK OF ELECTRIC SHOCK DO NOT OPEN

CAUTION

CAUTION: TO REDUCE THE RISK OF ELECTRIC SHOCK,

REFER SERVICING TO QUALIFIED SERVICE PERSONNEL.

DO NOT REMOVE COVER (OR BACK).

NO USER-SERVICEABLE PARTS INSIDE.

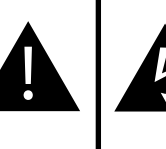

The lightning flash with arrow-head symbol, within an equilateral triangle, is intended to alert the user to the presence of uninsulated "dangerous voltage" within the product's enclosure that may be of sufficient magnitude to constitute a risk of electric shock to persons.

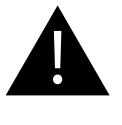

The exclamation point within a triangle is intended to alert the user to the presence of important operating and maintenance (servicing) instructions in the literature accompanying the product.

WARNING: FCC Regulations state that any unauthorized changes of modifications to this equipment not expressly approved by the manufacturer could void the user's authority to operate this equipment.

CAUTION: This product satisfies FCC regulations when shielded cables and connectors are used to connect the unit to other equipment. To prevent electromagnetic interference with electric appliances such as radios and televisions, use shielded cables and connectors for connections.

#### INFORMATION:

This equipment has been tested and found to comply with the

limits for a Class B digital device, pursuant to Part 12 of the FCC

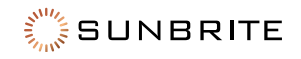

Rules. These limits are designed to provide reasonable protection against harmful interference in a residential installation. This equipment generates, uses, and can radiate radio frequency energy and, if not installed and used in accordance with the instructions, may cause harmful interference to radio communications. However, there is no guarantee that interference will not occur in a particular installation. If this equipment does cause harmful interference to radio or television reception, which can be determined by turning the equipment off and on, the user is encouraged to try to correct the interference by one or more of the following measures:

- Reorient or relocate the receiving antenna
- Increase the separation between the equipment and receiver.
- Connect the equipment into an outlet on a circuit different from that to which the receiver is connected.

Consult the dealer or an experienced technician for help.

#### FCC Compliance Statement

This device complies with part 15 of the FCC Rules. Operation is subject to the following two conditions: (1) This device may not cause harmful interference, and (2) this device must accept any interference received, including interference that may cause undesired operation.

Important: Any changes or modifications not expressly approved by the party responsible for compliance could void the user's authority to operate the equipment.

FCC Radiation Exposure Statement: This equipment complies with FCC radiation exposure limits set forth for an uncontrolled environment. This equipment should be installed and operated with minimum distance 20 cm between the radiator and your body.

#### Industry Canada Statement

This Class B digital apparatus complies with CAN ICES-003(B)/ NMB-3(B)

Important: Any changes or modifications not expressly approved by the party responsible for compliance could void the user's authority to operate the equipment.

IC Radiation Exposure Statement: This device complies with IC RSS-210 rules; Operation is subject to the following two conditions:

(1) This device may not cause harmful interference, and (2) this device must accept interference received, including interference that may cause undesired operation.

#### Important Safety Instructions

This product has been engineered and manufactured with the highest priority on safety. However, improper use can result in electric shock, fire, and/or damage to the unit. To prevent danger and prolong the service life of your SunBrite, observe the following instructions when installing, operating, and cleaning.

- Read and follow these instructions.
- Keep these instructions for future reference.

#### Notes to the Installer

Article 810 of the US National Electrical Code, ANSI/NFPA 70, provides information with regard to proper grounding of the mast and supporting structure, grounding of the lead-in wire to an antenna discharge unit, size of grounding conductors, location of antenna-discharge unit, connection to grounding electrodes, and requirements for the grounding electrode.

Article 820 of the US National Electrical Code provides guidelines for proper grounding and, in particular, specifies that the cable ground shall be connected to the grounding system of the building, as close to the point of cable entry as practical.

If an outside antenna is connected to the television equipment, be sure the antenna system is grounded to provide some protection against voltage surges and built-up static charges.

Do not touch the controls other than as described in the operating instructions. Improper adjustments of controls not described in the instructions can cause damage, which can require extensive repair work by a qualified technician.

#### Installation

Contact a professional installer if you have any doubts about your ability to safely mount your television.

 Ensure that the wall or ceiling where you are mounting the television is appropriate. Some mounts are not designed to be mounted to walls and ceilings with steel studs or cinder block construction. If you are unsure, contact a professional installer.

Only use attachments and accessories specified by the manufacturer.

- Do not place the product on an unstable cart, stand, or table.
- When moving the TV by cart, use caution to avoid a tip-over.
- When mounting the TV on a wall or ceiling, install the product according to the method recommended by the manufacturer.

Carrying the television requires at least two people.

• When transporting the TV, do not put pressure on the display. Carry the TV by holding the casing with both hands.

All televisions must be installed according to the manufacturer's recommendations. Televisions that are inappropriately situated on dressers, bookcases, shelves, desks, speakers, chests, carts, etc., may fall over, resulting in injury.

- Never allow children to climb on or play on the television or the furniture on which the television is placed.
- Never place a television on furniture that can easily be used as steps, such as a chest of drawers.
- Install the television where it cannot be pushed, pulled over or knocked down.

Many new television buyers move their older CRT televisions into a secondary room after the purchase of a flat-panel television. Take special care in the placement of older CRT televisions.

- Always place your older CRT televisions on furniture that is sturdy and appropriate for its size and weight.
- Ensure your older CRT television does not hang over the edge of your furniture.

Do not mount SunBrite near a motor or transformer where strong magnetism is generated as this distorts the image and color.

#### Power

SunBrite must operate from the power source indicated on the specification label.

- If you are not sure of the type of power supply used in your home, consult your dealer or power company.
- When using the TV outdoors, you must use a GFI-protected AC outlet with an "in-use" waterproof cover.

#### Keep the power cord safe.

- Do not defeat the safety purpose of the polarized or grounding-type plug. If the provided plug does not fit into your outlet, consult an electrician to replace obsolete outlet.
- Check that the cords are well seated.
- Route the cord so that people cannot step on or trip over it.
- Protect the power cord from being pinched, particularly where it enters the wall or unit. Do not place the cord under the TV set or other heavy items.
- Unplug this apparatus during lightning storms or when unused for long periods of time.

Do not overload wall outlets, extension cords, or integral convenience receptacles.

Do not display a still picture for a long time, as this can cause an afterimage to burn in to the screen.

#### Ventilation & Temperature

For adequate ventilation, keep at least 1.5" of space on all sides.

- Maintain adequate ventilation to protect the television from overheating. Do not block any ventilation openings.
- Do not install inside an enclosure, kiosk, etc.
- Do not place the product on a bed, sofa, rug, or similar surface.
- When the unit is used in a low temperature space, the picture

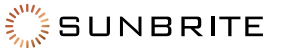

may leave trails or appear slightly delayed. This is not a malfunction, and the unit will recover when its temperature returns to normal.

- Do not leave the unit in an extremely hot or cold location. Storage temperature: -24°F to +140°F (-31°C to +60°C).
- Do not leave the unit in a location exposed to direct sunlight.
  Do not install near any heat sources such as amplifiers,
- radiators, heat registers, stoves, or other apparatus that produce heat.

#### Water & Foreign Objects

The SunBrite can resist water exposure from normal rain, sprinklers, garden hoses, etc., but it is not waterproof.

- Do not place objects filled with liquids (e.g., vases) on the TV.
- Do not submerge SunBrite in water, not even partially.
- Do not pressure-wash SunBrite: SunBrite is not designed to

withstand high-pressure water jets, or hurricane-type weather. Foreign objects may touch voltage points or short out parts that

could result in a fire, electric shock, or damage to the unit.

- Never push objects into this product through openings.
- Do not let objects of any kind fall into the television though ventilation holes.

#### General Operation

The front panel used in this product is made of glass. Therefore, it can break when the product is dropped or impacted.

The Liquid Crystal Panel is a very high technology product with 2,073,600 pixels, giving you fine picture details. Occasionally, a few non-active pixels may appear on the screen as a fixed point of blue, green, or red. This does not affect the performance of your product.

For added protection during a lightning storm, or when the SunBrite is left unattended and unused for long periods of time, unplug it from the wall outlet and disconnect the antenna. This prevents damage due to lightning and power-line surges.

Do not place an outside antenna system in the vicinity of overhead power lines or other electric light or power circuits, or where it can fall into such power lines or circuits, as contact with them might be fatal. Never place a candle or flame on top or near your SunBrite.

#### **Preserve Your Eyesight**

To reduce the eye strain and protect your vision when you watch your television, please take the following steps:

- Take regular and frequent breaks. Extended viewing may cause eye fatigue. We do not recommend watching for more than one hour without a break.
- Look away from the TV screen and focus on distant objects during the breaks for at least 10 minutes.
- Relax yourself during a break by doing eye exercises or outdoor activities.

The recommended viewing distance is to sit at least as far away as three times the vertical height of the screen.

Proper breaks and exercises relieve eye strain and fatigue.

#### Repair

Do not service SunBrite yourself: Opening the cover voids the warranty and exposes you to high voltage and other dangerous risks. Refer all servicing to a qualified service professional.

If any of the following conditions occurs, unplug the power cord, and call a qualified service professional to perform repairs:

- When power cord or plug is damaged.
- When objects have fallen into the product.
- If unit was submerged in water or pressure-washed.
- When product does not operate properly as described in the operating instructions.
- When the product has been dropped or damaged.
- When the product displays an abnormal condition. Any noticeable abnormality in the product indicates that the product needs servicing.

**Replacement parts:** Ensure that the service person uses replacement parts provided by SunBrite. Use of unauthorized parts can result in fire, electric shock and/or other danger.

**Safety checks:** Upon completion of service or repair work, ask the service technician to perform safety checks to ensure that the product is in proper operating condition.

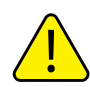

WARNING: This product contains chemicals including Styrene which is known to the state of California to cause cancer, and Bisphenol A (BPA), which is known to the state of California to cause birth defects or other reproductive harm. For more information go to www.P65Warnings.ca.gov.

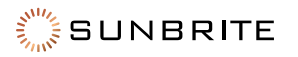

# Contents

| TV Part Names6                                   |
|--------------------------------------------------|
| Remote Control Unit7                             |
| Displaying an External Equipment Image9          |
| Initial Installation10                           |
| Direct Button Operation12                        |
| Changing Channels 12                             |
| Changing Volume                                  |
| Mute                                             |
| Channel Return                                   |
| Audio                                            |
| Sleep Timer                                      |
| Sound Mode                                       |
| Picture Mode18                                   |
| Closed Captions and Digital Closed Captions . 19 |
| Aspect Mode                                      |
| On-Screen Display Menu 24                        |
| On-Screen Display Menu Operation 25              |
| Menu Operation Buttons                           |
| Audio                                            |

| Picture                                                  |
|----------------------------------------------------------|
| Advanced Picture                                         |
| Link                                                     |
| System                                                   |
| USB Photo/Music/Video Playback33                         |
| Preparation33                                            |
| Selecting the Folders to Play Back                       |
| Playing Back files on a USB Memory Device 36             |
| Using LINK Operation                                     |
| Controlling HDMI Equipment Using<br>Link CEC Operation40 |
| Appendix                                                 |
| TV Stand                                                 |
| Optional Speaker Bar43                                   |
| Mounting the TV on the Wall                              |
| Caring for the LCD Panel46                               |
|                                                          |
| Troubleshooting 47                                       |

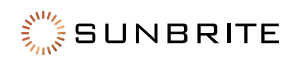

# **TV Part Names**

(Front)

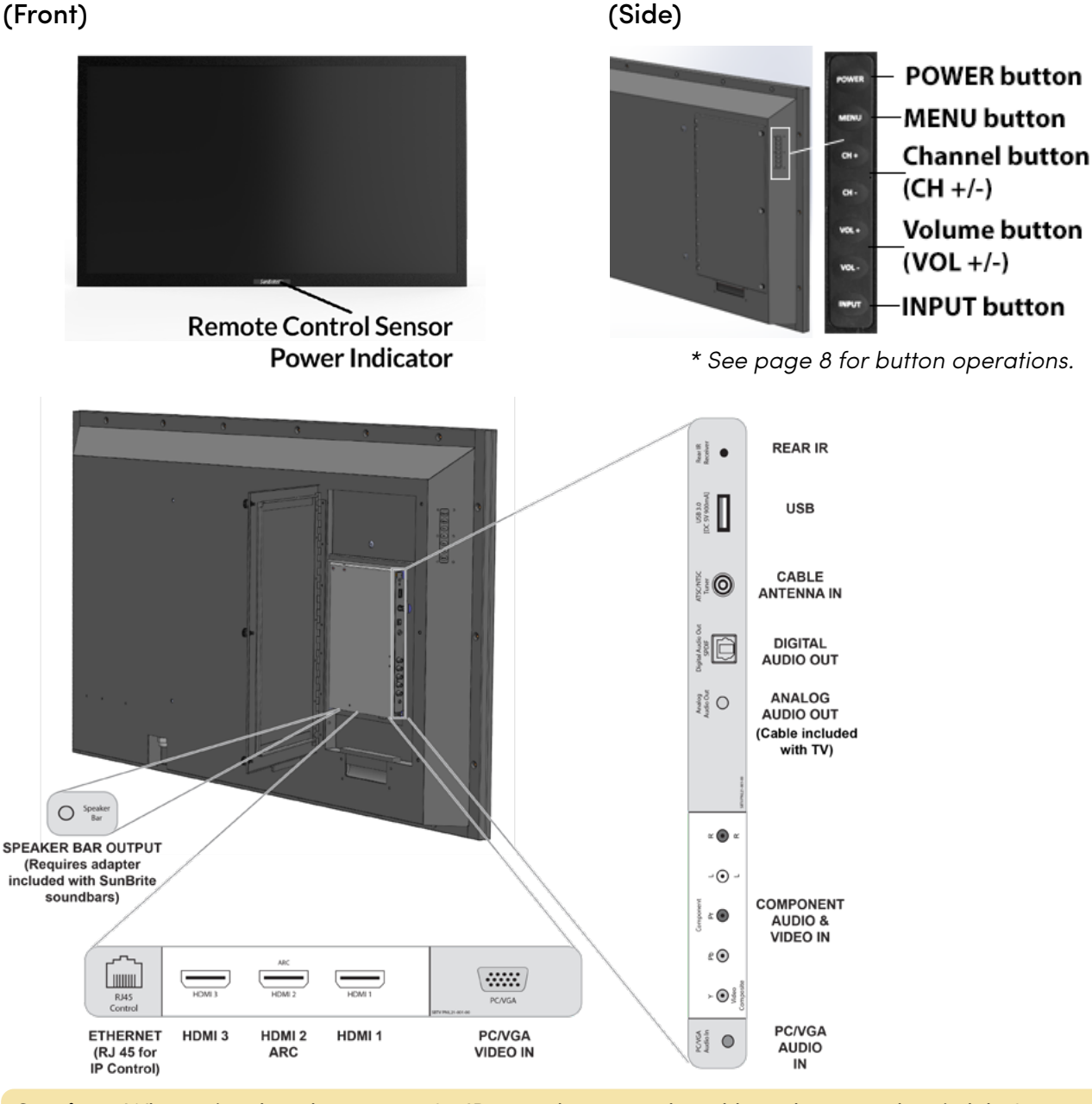

**Caution**: When using the ethernet port for IP control, connect the cable to the network switch before connecting to the SunBriteTV ethernet port.

### Speaker Bar Output.

- See page 9 for details on the Input Select function.
- ARC See page 41 for details on the Audio Return Channel.
- See page 43 for optional speaker bar connection.

Note: The illustrations and on-screen displays in this operation manual are for explanation purposes and may vary slightly from the actual operations.

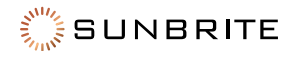

### **Remote Control Unit**

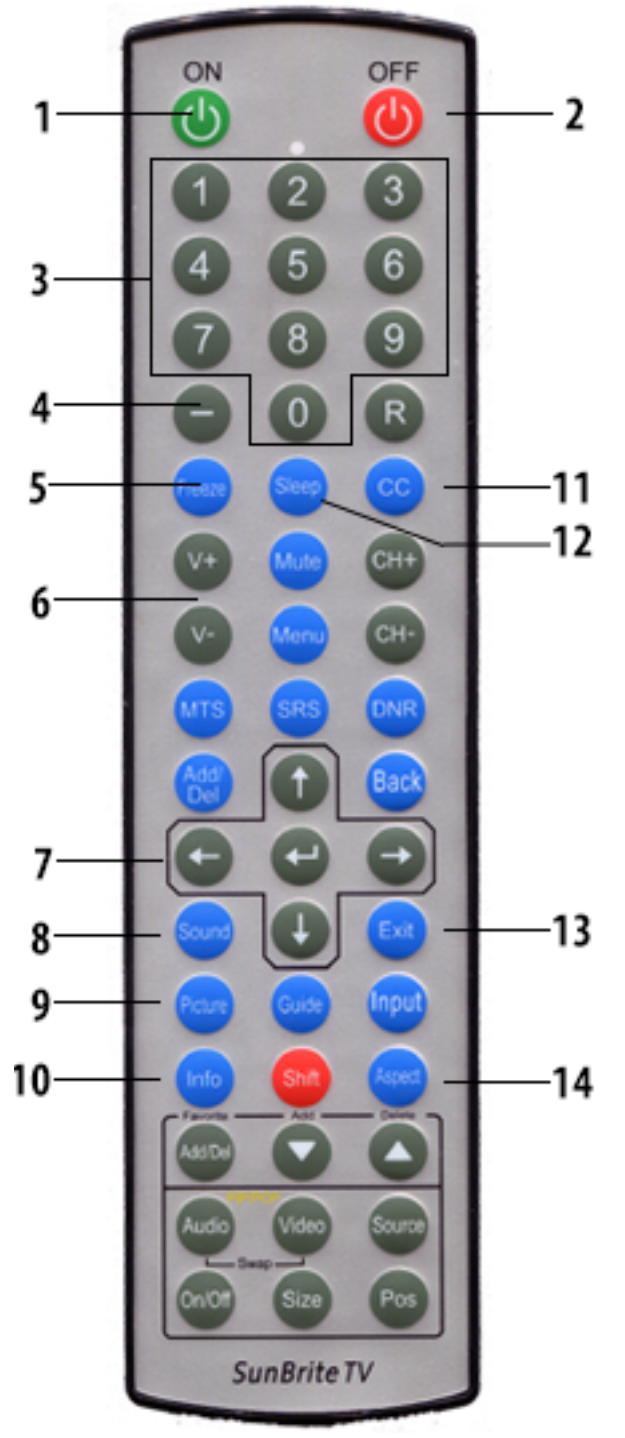

Note: SunBrite TVs use the Sony TV IR codeset. When programming a universal remote or control system try Sony IR codes if SunBrite TV codes are not listed.

- 1. POWER ON: Switch the TV power on.
- 2. POWER OFF: Switch the TV power off.
- 3. 0-9: Set the channel.
- 4. (Dash): Set a digital channel.
- 5. FREEZE: Freeze not supported on Veranda 2 series
- 6. VOL+/-: Set the volume.
- ▲/▼/◀/►, ENTER: Select a desired item on the screen.
- 8. SOUND: Change sound preset modes.
- 9. PICTURE: Change picture settings preset modes.
- 10. INFO: Display the channel or source information.
- 11. CC: Display captions from a closed-caption source.
- 12. SLEEP: Set the sleep timer.
- 13. EXIT: Turn off the menu screen.
- 14. ASPECT: Select the screen aspect.

**Note:** When using the remote control unit, point it at the TV.

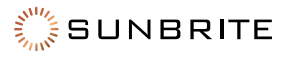

### **Remote Control Unit**

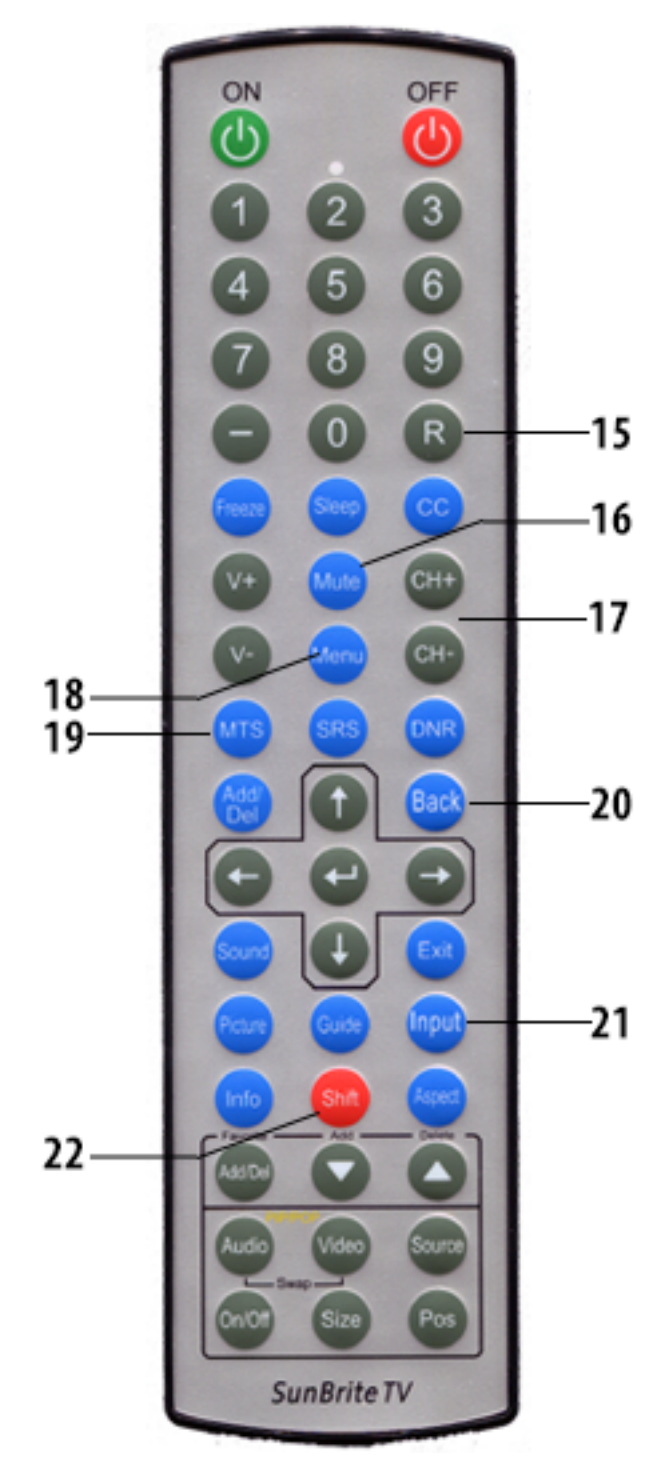

- **Note:** SunBrite TVs use the Sony TV IR codeset. When programming a universal remote or control system try Sony IR codes if SunBrite TV codes are not listed.
- 15. Return: Return to the previous channel.
- **16. Mute:** Mutes the sound.
- 17. CH+/-: Selects the channel.
- 18. Menu: Displays the menu screen.
- MTS: Selects the MTS/SAP or the audio mode during multichannel audio broadcasts. (Antenna / Cable only)
- **20. Back:** Returns to the previous menu screen.
- **21. Input:** Selects a TV input source.
- **22. Shift:** Hold **Shift** and press a button **0-9** to directly select TV input.

| Shift-1  | Video        |
|----------|--------------|
| Shift-2  | N/A          |
| Shift-3  | HDMI 3       |
| Shift-4  | USB          |
| Shift-5  | Component    |
| Shift-6  | N/A          |
| Shift-7  | N/A          |
| Shift-8  | HDMI 1       |
| Shift-9  | HDMI 2       |
| Shift-0  | TV Tuner     |
| Shift-ON | Power Toggle |

**Note:** When using the remote control unit, point it at the TV.

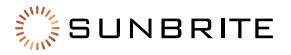

## **Displaying an External Equipment Image**

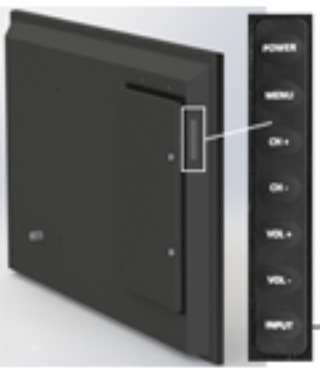

To view external source images, select the input source by pressing **Input** on the remote control unit or on the TV.

#### -INPUT button

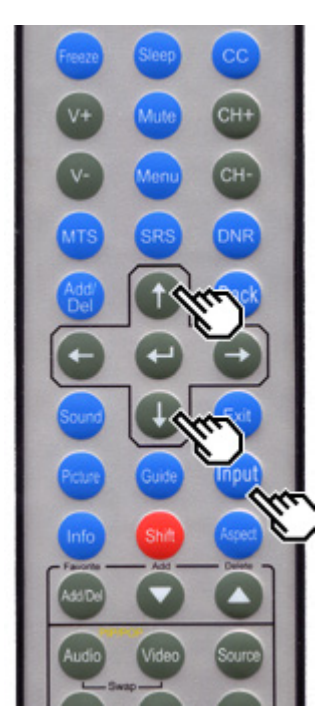

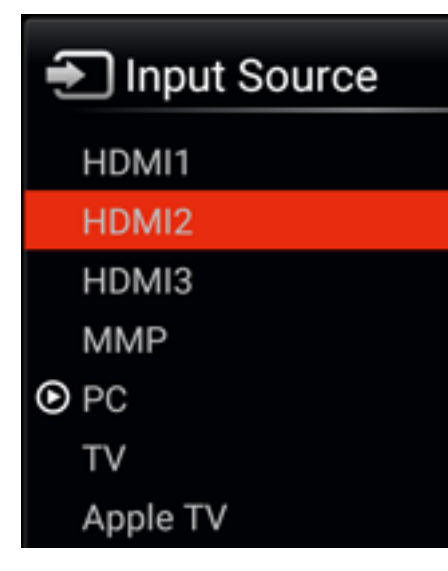

#### 1. Press Input.

- 2. The Input List screen displays.
- 3. Press  $\blacktriangle/\P$  to select the input source.
- 4. An image from the selected source automatically displays.

You can also select the input source by pressing **Input**.

Each time **Input** is pressed, the input source switches in the following order:

# TV > HDMI1 > HDMI2 > HDMI3 > MMP(USB) > PC > VIDEO > COMPONENT > TV

**Note:** Video and Component will only display when a source signal is applied to the input

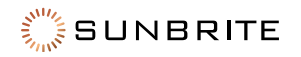

### **Initial Installation**

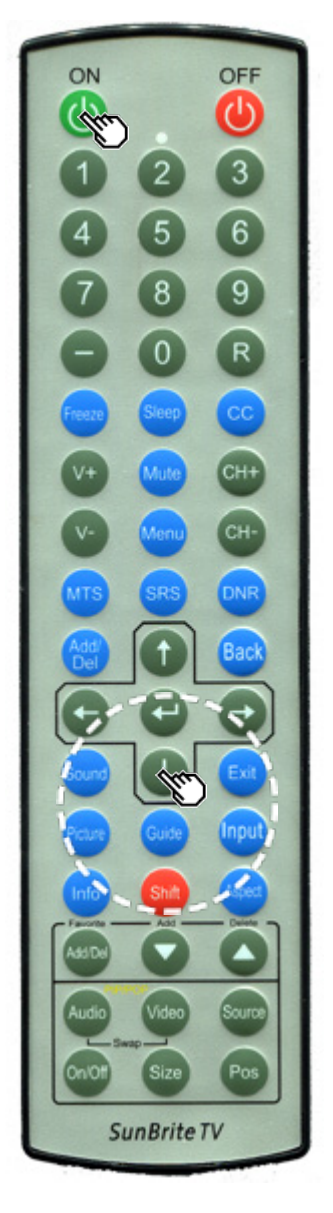

Perform the following steps before you press **Power** on the remote control.

- 1. Insert the batteries into the remote control unit.
- 2. Connect the antenna cable to the TV.
- 3. Plug in the AC cord to the AC outlet.

#### Select Antenna or Cable

1. Press  $\blacktriangle/\P$  to select and then press **Enter**.

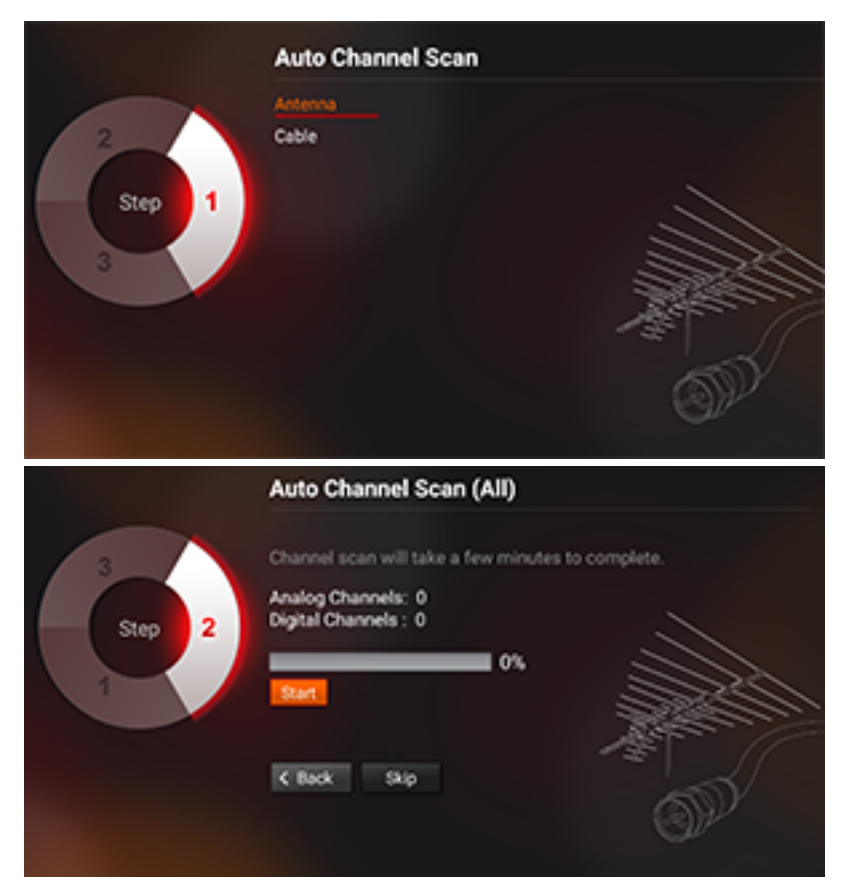

2. Select **Start** if you will be using Antenna or Cable input, otherwise select **Skip**.

|        | Auto Channel Scan (All)                                                                                                    |
|--------|----------------------------------------------------------------------------------------------------|
| Step 2 | Channel scan will take a few minutes to complete.<br>Analog Channels: 0<br>Digital Channels: 0<br>0%<br>Start<br>C Back 300 |
|        |                                                                                                    |

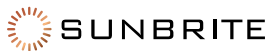

# **Initial Installation**

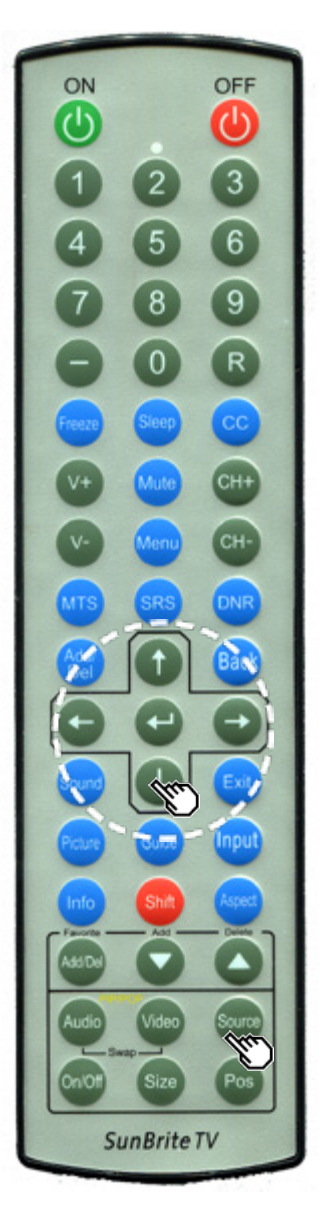

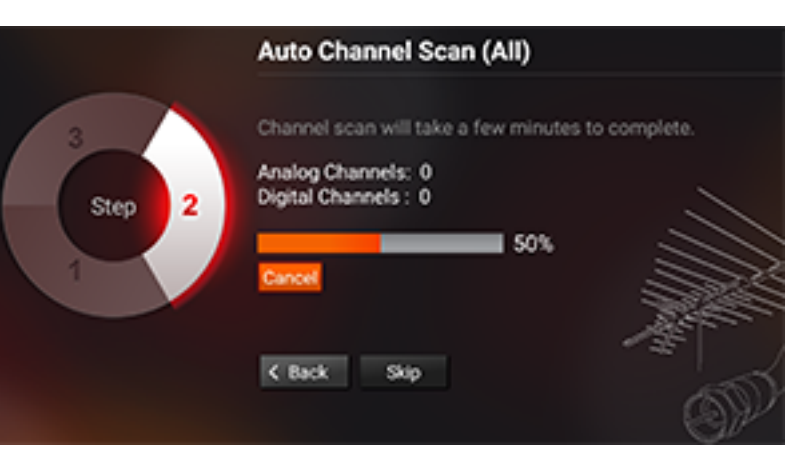

3. The tuner will scan for available channels and store them into memory. This process can take from 3-10 minutes.

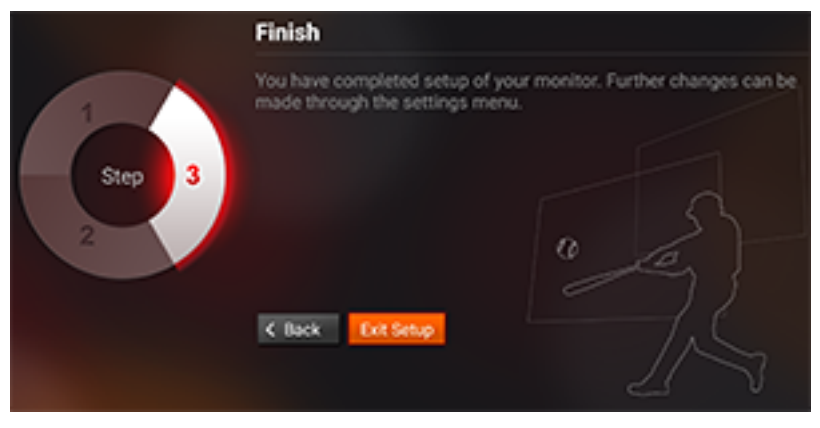

4. When the scan process is complete, select **Exit Setup**.

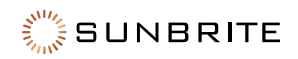

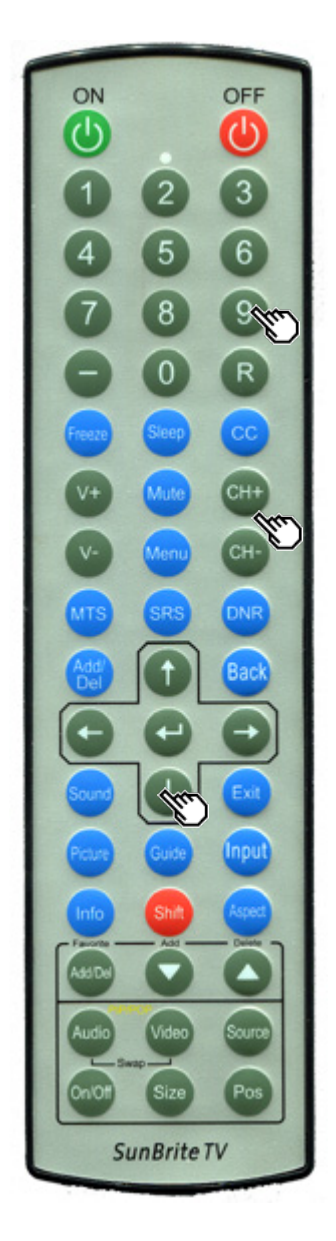

### **Changing Channels**

You can change channels in several ways.

#### Method 1

Using CH +/- on the remote control unit or on the TV.

#### Method 2

Using remote control buttons 0-9, - (Dash).

#### Examples:

To select a 1 or 2-digit channel number (e. g., Channel 5): Press  $5 \rightarrow Enter$ 

To select a 3-digit channel number (e. g., Channel 115):

Press 1  $\rightarrow$  1  $\rightarrow$  5  $\rightarrow$  ENTER

To select a 4-digit channel number (e. g., Channel 22.1): Press  $2 \rightarrow 2 \rightarrow -$  (Dash)  $\rightarrow 1 \rightarrow$ ENTER

#### Method 3

Selecting the program from the Channel list.

- 1. Press **Input** on the remote control unit.
- 2. The Input list displays.
- 3. Press **4/** to select **Air** or **Cable**.
- 4. The Channel list displays.
- 5. Press  $\blacktriangle/\P$  to select the desired channel, and then press **Enter**.

#### Notes:

- When selecting a 1-digit channel number, it is not necessary to press 0 before the number.
- When you enter 0-9 only, channel selection will be made if there is no operation within a few seconds.
- If you push "0" by itself, nothing will happen.
- Complete the above steps within a few seconds.
- When you enter 0-9 and (Dash), channel selection will be made if there is no operation within a few seconds.

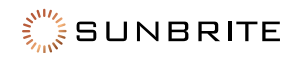

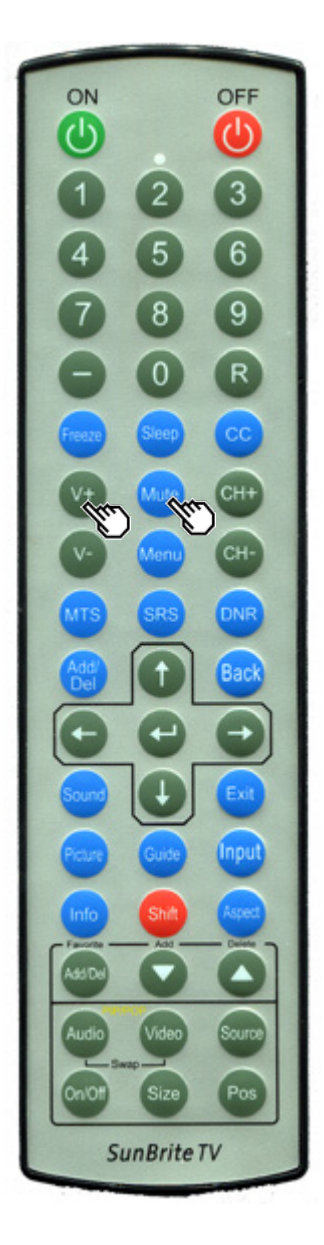

### **Changing Volume**

You can change the volume by pressing  ${\bf V+/V-}$  on the TV or on the remote control unit.

To increase the volume, press  $\ensuremath{\textbf{V+}}$  .

To decrease the volume, press  $\ensuremath{\textbf{V-}}$  .

# 37

### Mute

Mutes the current sound output.

Press Mute.

 $^{
m W}$  is displayed on the screen and the sound is silenced.

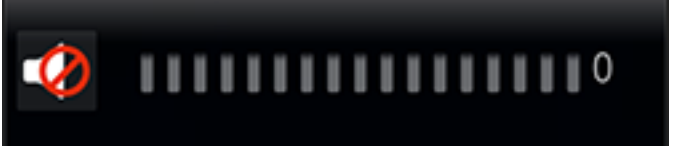

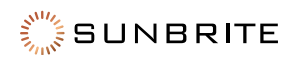

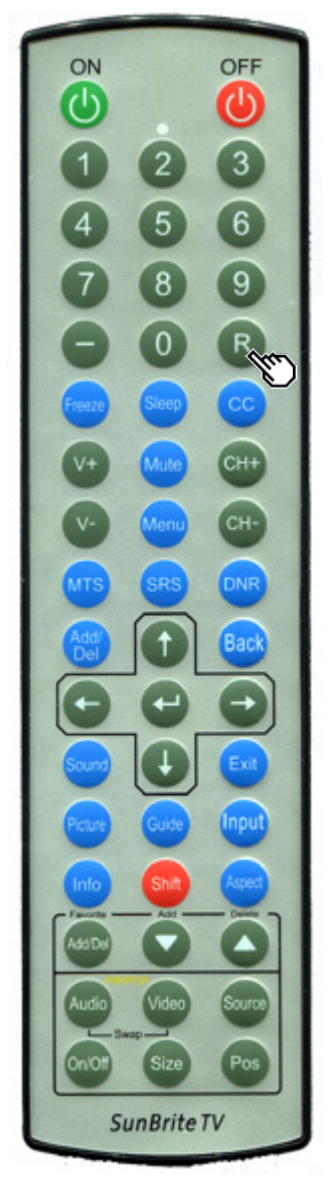

### **Channel Return**

- Press **R** (Ch Return) to switch to the previously tuned channel.
- Press  ${f R}$  (Ch Return) again to switch back to the currently tuned channel.
- **Note: R** (Ch Return) will not work if no channel has been changed after the TV is turned on

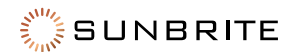

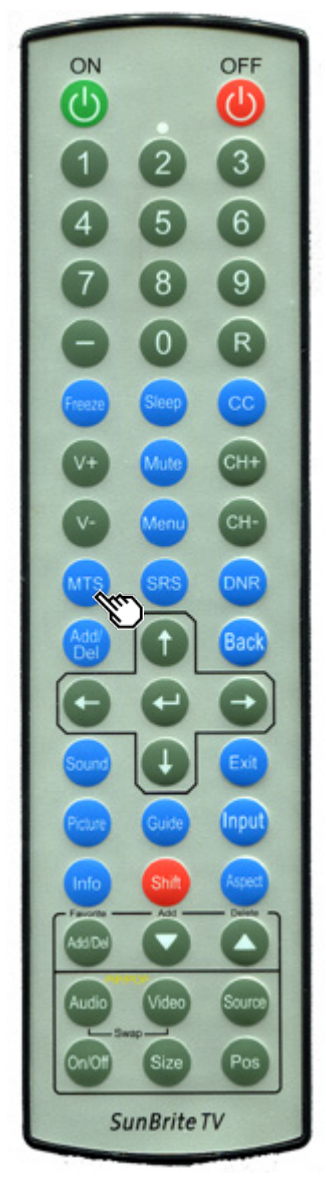

### Audio

#### MTS/SAP Stereo Mode

The TV has a feature that allows reception of sound other than the main audio for the program. This feature is called Multi-channel Television Sound (MTS). The TV with MTS can receive mono sound, stereo sound and Secondary Audio Programs (SAP). The SAP feature allows a TV station to broadcast other information, which could be audio in another language or something completely different like weather information.

You can enjoy Hi-Fi stereo sound or SAP broadcasts where available.

- **Stereo broadcasts:** View programs like live sporting events, shows and concerts in dynamic stereo sound.
- SAP broadcasts: Receive TV broadcasts in either MAIN or SAP sound.
- MAIN sound: The normal program soundtrack (either in mono or stereo).
- **SAP sound:** Listen to a second language, supplementary commentary or other information. (SAP is mono sound.)

If stereo sound is difficult to hear, obtain a clearer sound by manually switching to fixed mono-sound mode.

You can change MTS as shown below to match the television broadcast signal.

Press Audio to toggle between audio modes.

#### Examples when receiving MTS and SAP:

| STEREO mode:       | ST(SAP) → SAP(ST) → MONO |
|--------------------|--------------------------|
| STEREO + SAP mode: | STEREO←→MONO             |
| MAIN + SAP mode:   | MAIN ↔ SAP               |
| MONO mode:         | MONO                     |

#### Digital Broadcasting Audio Mode

The types of audio transmitted in a digital broadcast include surround, mono, and stereo. In addition, it is possible for multiple audio tracks to accompany a single video track.

Press **Enter** to toggle between audio modes.

#### Example when receiving digital broadcasting:

STEREO (Audio1) → STEREO (Audio2) SURROUND (Audio3)

Note: MTS only operates while in TV mode

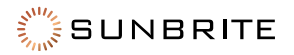

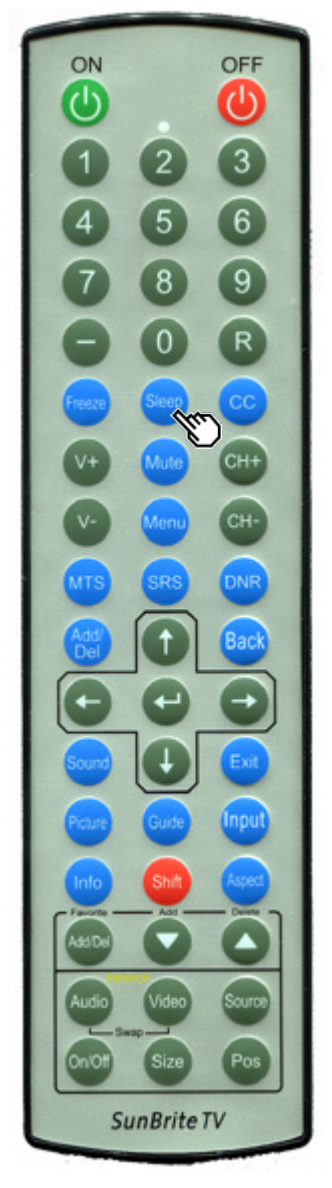

### **Sleep Timer**

Allows you to set a time when the TV automatically switches to standby. Press **Sleep**.

- The remaining time displays when the sleep timer has been set.
- Each time you press **Sleep,** the remaining time switches as shown below.
- Highlight the desired selection and press enter

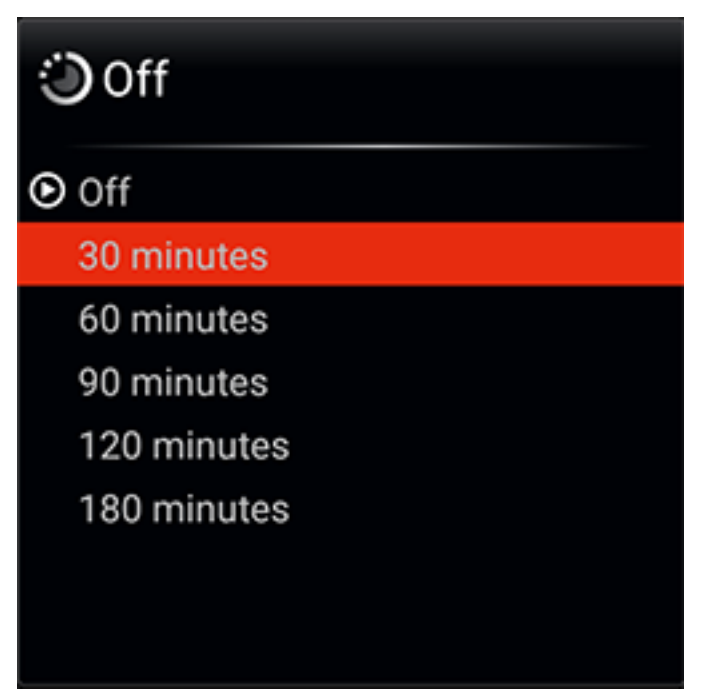

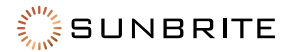

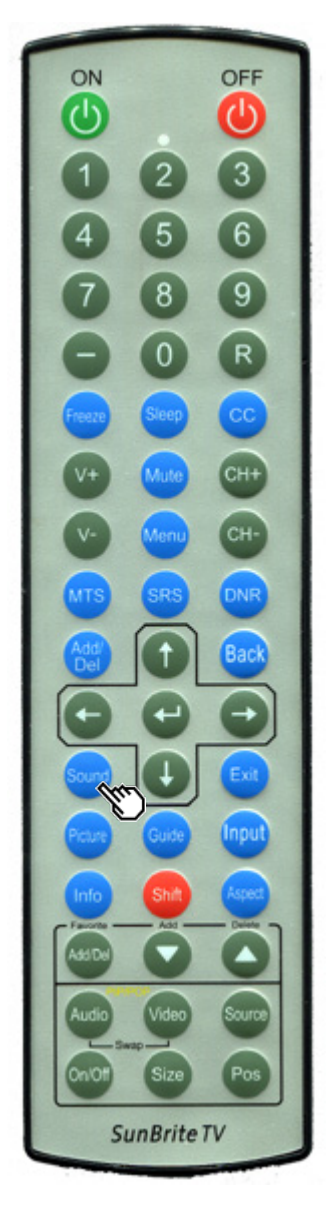

### Sound Mode

Sound mode provides audio options to best match the surrounding environment of the TV, which depends on listening enviroment, type of program watched, or the type of device connected.

Press **Sound**. The Sound menu OSD displays.

- Press **Sound** again or use the  $\blacktriangle/\P$  keys to highlight the desired selection.
- Press **Enter** to select the desired sound mode.

| Sound Mode |
|------------|
| Movie      |
| Music      |
| Sport      |
| 🕑 User     |
|            |
|            |
|            |
|            |

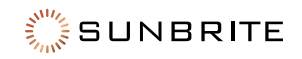

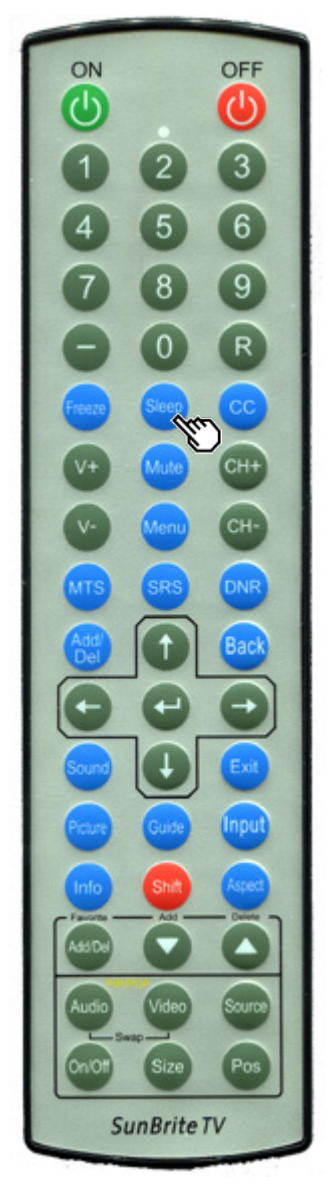

### **Picture Mode**

Picture mode provides options to best match the surrounding environment of the TV, which depends on ambient light, type of program watched, or the type of device connected.

Press **Picture**. The current picture mode displays.

|   | Picture Mode |
|---|--------------|
| ۲ | Standard     |
|   | Movie        |
|   | Vivid        |
|   | Game         |
|   | User         |
|   | PC           |
|   |              |
|   |              |

Standard: For a highly defined image in a normal lighting.

Movie: For a movie.

**Vivid:** For a clear-cut image emphasizing high contrast, useful for sports viewing.

Game: Gaming.

**User:** Custom user profile settings. **PC:** For PC.

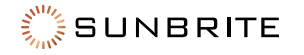

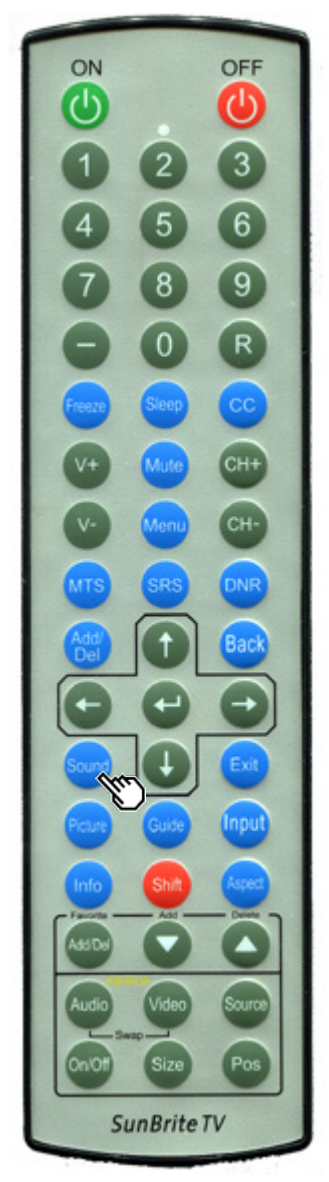

### **Closed Captions and Digital Closed Captions**

Your TV is equipped with an internal Closed Caption decoder. It allows you to view conversations, narration, and sound effects as subtitles on your TV. Closed Captions are available on some TV programs and on some VHS home video tapes at the discretion of the program provider.

Digital Closed Caption service is a new caption service available only on digital TV programs (also at the discretion of the service provider). It is a more flexible system than the original Closed Caption system, because it allows for a variety of caption sizes and font styles. When the Digital Closed Caption service is in use, it will be indicated by the appearance of a 3-letter abbreviation that also indicates the language of the Digital Closed Captions: ENG (English), SPA (Spanish), FRA (French) or other language codes.

Not all programs and VHS videotapes offer closed captions. Please look for the will be shown.

In the Closed Caption system, there can be more than one caption service provided. Each is identified by its own number. The "CC1" and "CC2" services display subtitles of TV programs superimposed over the program's picture.

In the Closed Caption system, the "Text1" or "Text2" services display text that is unrelated to the program being viewed (e.g., weather or news). These services are also superimposed over the program currently being viewed.

- 1. Press **CC**. This presents the Closed Caption information display.
- 2. Press **CC** repeatedly while the Closed Caption information is still on the screen until the desired closed caption service is selected.

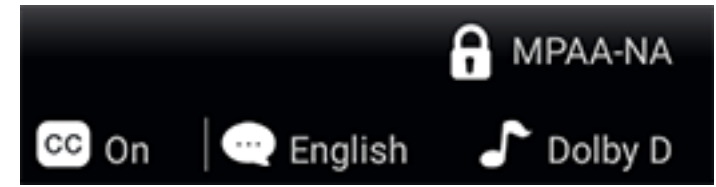

Depending on the number of caption services in the signal being received, you will see information such as 1/2 or 1/4 displayed. For example, 1/2 indicates the first of two services.

**Example:** If a program has three services (Digital CC(ENG), CC1, and Text1), the closed caption display will toggle in this sequence:

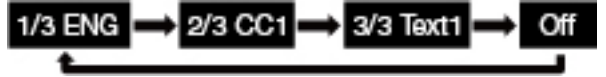

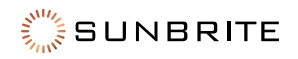

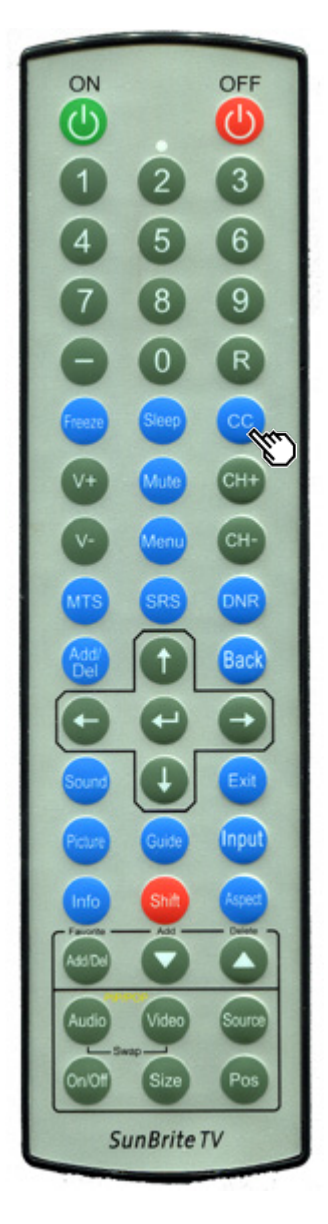

# Closed Captions and Digital Closed Captions (Continued)

**Example:** In a case where there are two closed caption services provided (for instance, Digital CC(ENG) and CC1), and Digital CC(ENG) is displayed as your current selection, if Digital CC(ENG) is not broadcast for the next program, the other closed caption service, CC1, will be displayed in parentheses.

A closed caption service appears in parentheses because the service you selected is not available and a different service is displayed on your screen. 1/1(CC1) is displayed instead of 1/2/ENG.

#### Note:

- When the program contains no closed caption, "--" displays in the closed caption information.
- If the language code, e.g. **ENG**, is not found on Digital TV programs, "--" is displayed.
- Four kinds of closed caption services (CC1, CC2, Text1, and Text2) are potentially available, but a broadcast may contain none or only some of these services at the discretion of the program provider.
- When a web page is displayed, Closed Captions are not available.
- You can have the same settings by choosing **Change CC** on the menu items.

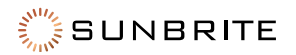

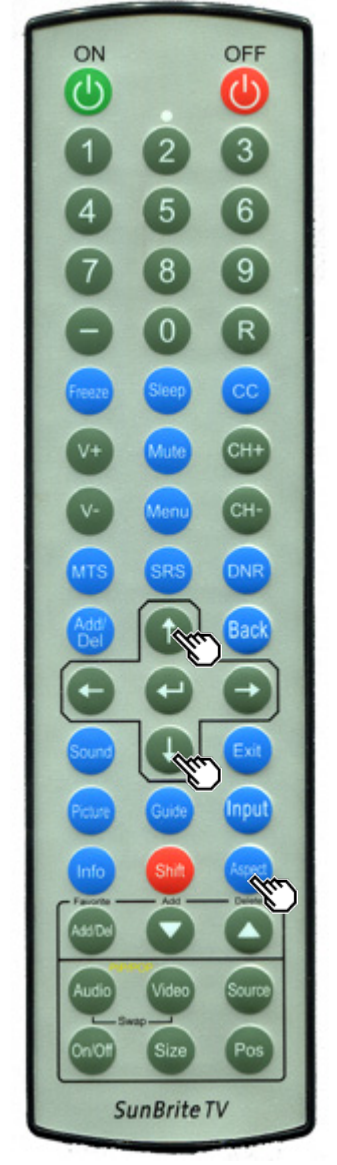

### **Aspect Mode**

You can select the screen size.

- 1. Press Aspect.
  - The Aspect Mode menu displays.
  - The menu lists the Aspect Mode options selectable for the type of video signal currently being received.
- 2. Press **Aspect** or the ▲/▼ keys while the View Mode menu is displayed to select a desired item on the menu.
  - You can sequentially select an Aspect Mode that has its own aspect ratio.

#### For HD programs

| Stretch                 | Full Screen (Dot<br>By Dot)        | S. Stretch (Smart<br>Stretch)  | Zoom                    |
|-------------------------|------------------------------------|--------------------------------|-------------------------|
| $BO_{d}$                | 800                                |                                | C)                      |
| Suitable<br>for viewing | "Dot by Dot"<br>when the           | Suitable for<br>stretching 4:3 | Suitable<br>for viewing |
| wide-screen             | number of                          | programs to fill               | wide-screen             |
| 1.78:1 aspect           | pixels on the                      | the screen.                    | 2.35:1<br>aspect-ratio  |
| stretch mode will       | resolution of                      |                                | programs in full        |
| still show very         | the signal are                     |                                | screen.                 |
| at the top and          | Screen" when                       |                                |                         |
| bottom of the screen.   | the number of pixels on the        |                                |                         |
|                         | screen and the                     |                                |                         |
|                         | resolution ot<br>the signal are    |                                |                         |
|                         | different. In                      |                                |                         |
|                         | either case, the image fully fills |                                |                         |
|                         | the screen.                        |                                |                         |

**Note:** When using Dot by Dot or Full Screen, it is possible to see noise or bars around different outer portions of the screen. Please change view mode to correct this.

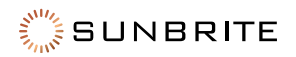

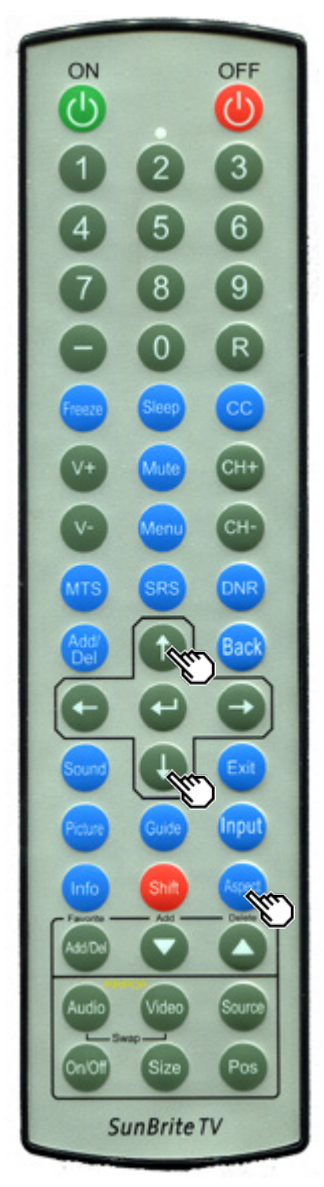

### Aspect Mode (Continued)

#### For 4:3 Programs

**Example:** Screen size images

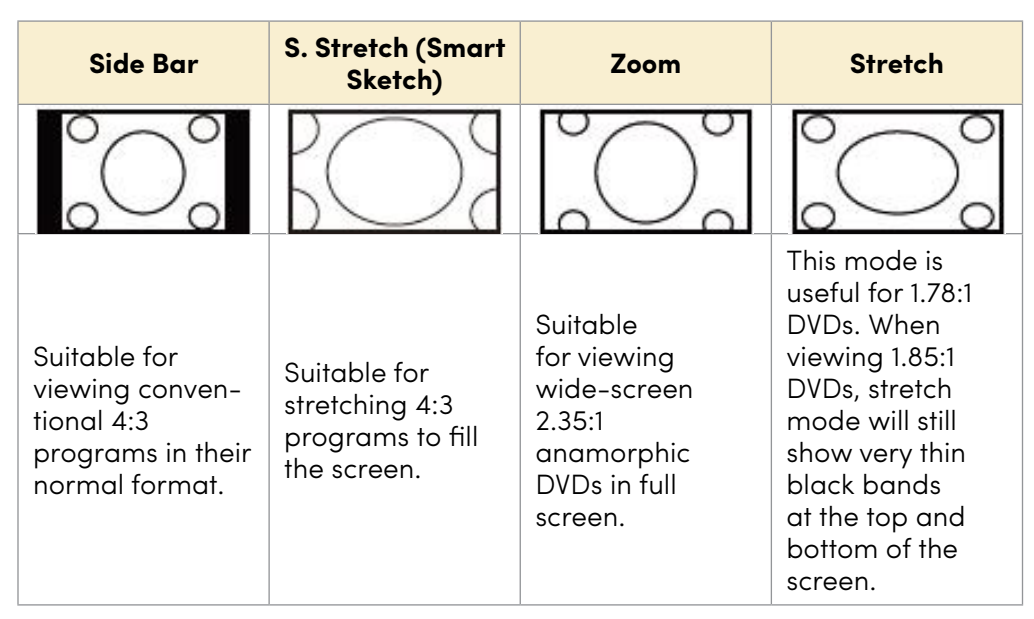

### For USB-Video and Images

**Example:** Screen size images

| Input Signal |        | Auto                                                                     | Original                                     | Stretch                                |
|--------------|--------|--------------------------------------------------------------------------|----------------------------------------------|----------------------------------------|
| $\bigcirc$   | ⇒      | $\bigcirc$                                                               | $\bigcirc$                                   | $\bigcirc$                             |
|              | -<br>- | Keeps the<br>original<br>aspect<br>ratio in a<br>full screen<br>display. | Displays an<br>image by an<br>original size. | An image<br>fully fills the<br>screen. |

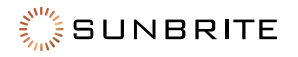

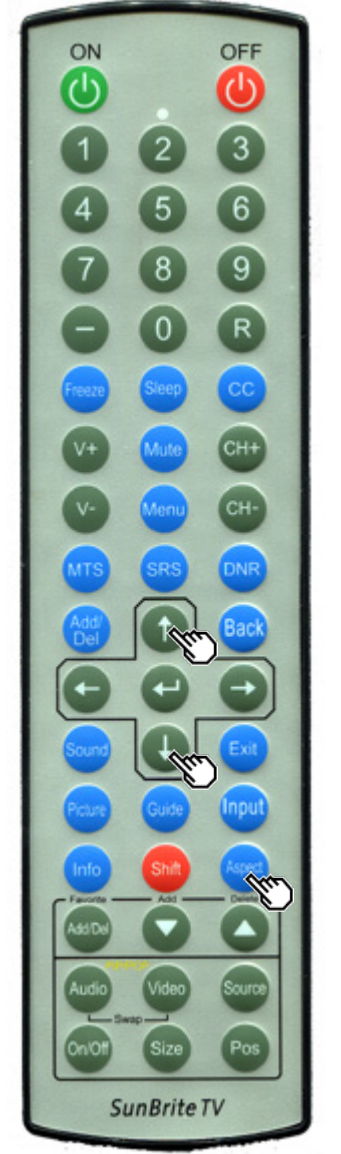

### Aspect Mode (Continued)

### For PC

**Example:** Screen Size Images

| Input<br>Signal |   | Auto                                                                     | Zoom                                                                                              | Stretch                                | Full Screen<br>(Dot by Dot)                                                                                                    |
|-----------------|---|--------------------------------------------------------------------------|---------------------------------------------------------------------------------------------------|----------------------------------------|----------------------------------------------------------------------------------------------------|
| $\bigcirc$      | ⇒ | $\bigcirc$                                                               | $\left( \right)$                                                                                  | $\bigcirc$                             | $\bigcirc$                                                                                                    |
| 4:3             |   | Keeps the<br>original<br>aspect<br>ratio in a<br>full screen<br>display. | For viewing<br>widescreen<br>programs.<br>The top<br>and bottom<br>of the<br>image is<br>cropped. | An image<br>fully fills<br>the screen. | Detects the<br>resolution<br>of the<br>signal and<br>displays an<br>image with<br>the same<br>number of<br>pixels on the<br>screen. |

| Input Signal |   | Stretch                                | Full Screen<br>(Dot by Dot)                                                                                                    |
|--------------|---|----------------------------------------|----------------------------------------------------------------------------------------------------|
| $\bigcirc$   | ⇒ | $\bigcirc$                             | $\bigcirc$                                                                                                    |
| 16:9         |   | An image<br>fully fills the<br>screen. | Detects the<br>resolution of<br>the signal and<br>displays an<br>image with<br>the same<br>number of<br>pixels on the<br>screen. |

Note:

Connect the PC before making adjustments. See the Setup Guide. Selectable screen size may vary with input signal type

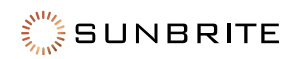

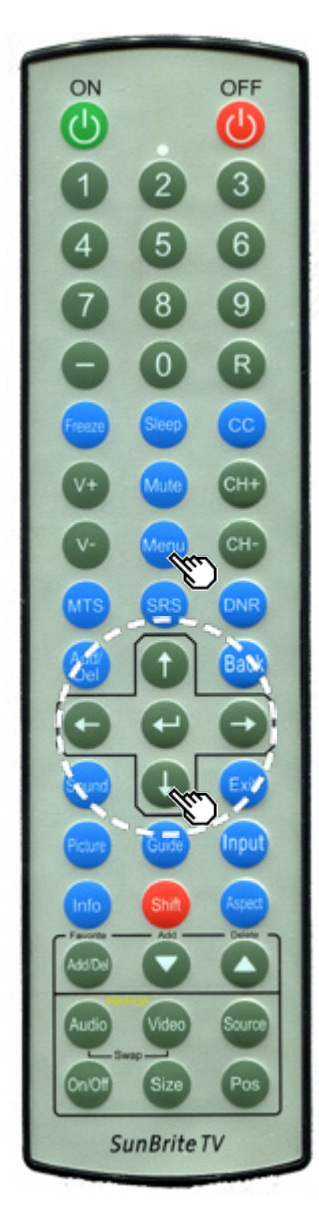

#### Introduction

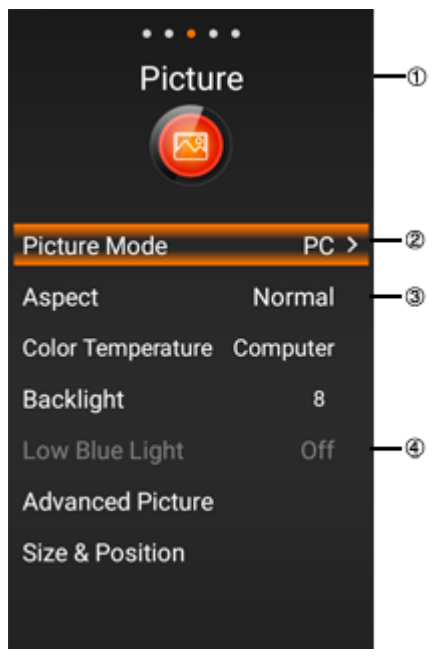

1. User Menu Option Title: This indicates the item currently selected. Press **ENTER** to go to the adjustment screen for this item.

2. Hightlighted Menu Option: This indicates the currently selected item.

3. Item displayed in white: This indicates that the item can be selected.

4. Item displayed in gray: This indicates that the item cannot be selected. There are various reasons why the items cannot be selected, but these are the main reasons:

- Nothing is connected to the selected input terminal.
- The function is not compatible with the current input signal.
- When this conflicts with other functions, you must change the settings for the other functions.

### **About Menu Items**

Some menu items may not be displayed depending on the selected input source.

#### Note:

- The screens in the operation manual are for explanation purposes (some are enlarged, others cropped) and may vary slightly from the actual screens.
- The order of explanations for each menu item in the following pages is not necessarily in accordance with the alignment of the items on the screen.

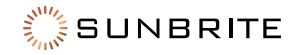

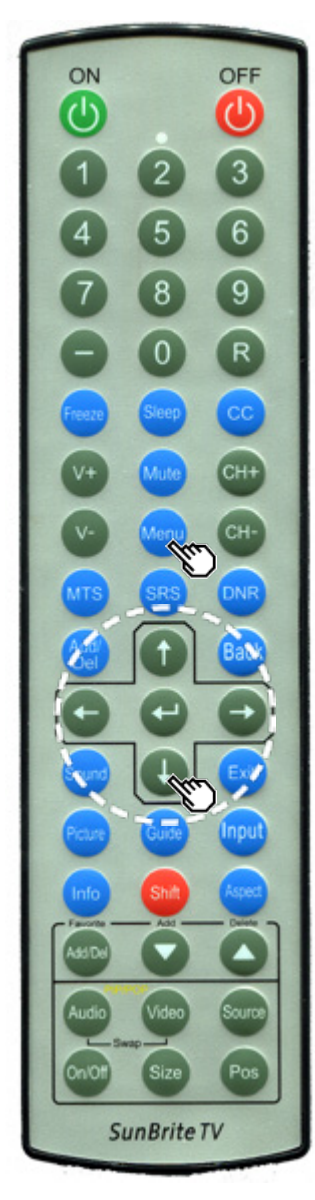

# Picture Picture Mode Picture Mode Aspect Color Temperature Computer Backlight 8

**On-Screen Display Menu Operation** 

Press **Menu** to display the Menu screen.

- 1. Press 4/1 to select the desired menu.
- Press ▲/▼ to select a specific adjustment item, and then press Enter. Additional related adjustment items may be displayed. Press ▲/▼ to select the desired item.

Press Menu to exit.

Low Blue Light Advanced Picture Size & Position

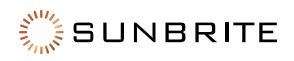

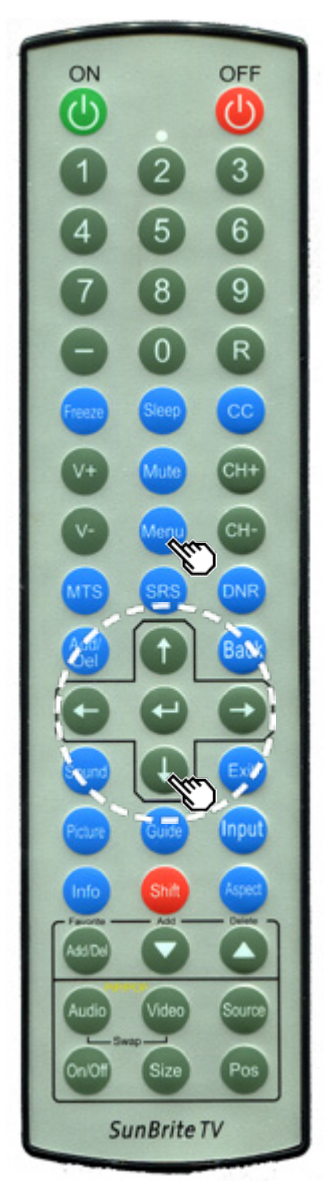

### **Menu Operation Buttons**

#### Using the Remote Control

Use the following buttons on the remote control to operate the menu.

MENU: Press to open or close the menu screen.

/ / / / / / : Press to select a desired item on the screen or adjust a selected item.

**ENTER:** Press to go to the next step or complete the setting.

BACK: Press to return to the previous step.

#### Using the Control Panel on the TV

You can also operate the menu with the control panel on the TV.

Button operations on the control panel correspond to the ones on the remote control as shown below.

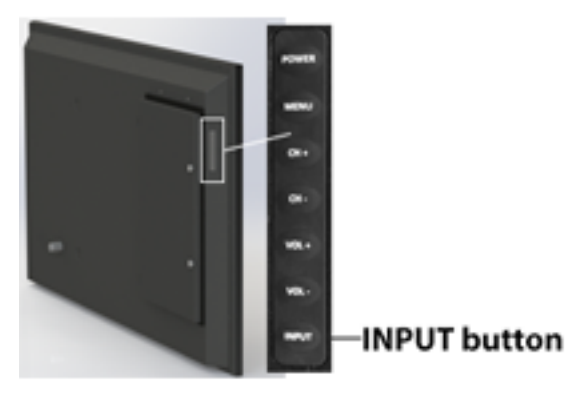

**MENU:** Press to open or close the menu screen. This is the same as pressing **MENU** on the remote control.

**INPUT:** Press to go to the next step or complete the setting. This is the same as pressing **ENTER** on the remote control.

**CH** +/- : Press to select a desired item on the screen or adjust a selected item. This is the same as pressing  $\blacktriangle/\P$  on the remote control.

**VOL+/-:** Press to select a desired item on the screen or adjust a selected item. This is the same as pressing **4/** on the remote control.

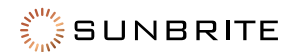

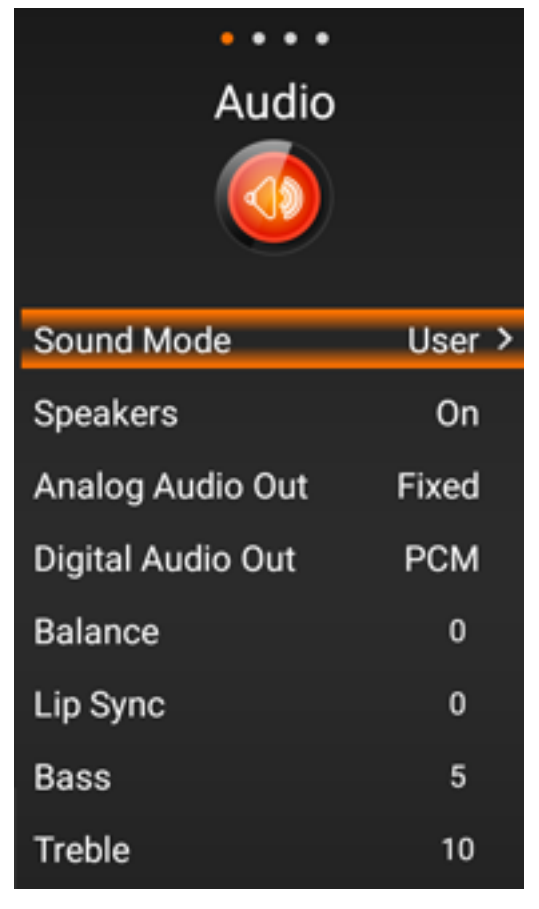

#### Audio

#### Sound Mode

Press **Enter** to select from these sound mode presets: Movie, Music, Sport, or User

#### Speakers

Turn the TV internal speakers on or off.

#### Analog Audio Out

Set the output of the 3.5mm Analog Audio output to Fixed or Variable.

#### **Digital Audio Out**

Sets the output mode of the TosLink digital audio. Select from: Off, Dolby Digital, or PCM

#### Balance

Set the balance to the Left and Right speaker. The default is 0, which is equal output between left and right.

#### Lip Sync

This adjusts the audio delay related to the video.

#### Bass

Adjust the low end audio frequency output (-12 to +12). The default setting is 0.

#### Treble

Adjust the high end audio frequency output (-12 to +12). The default setting is 0.

**Note:** Bass and Treble adjustments are available in the User audio preset only.

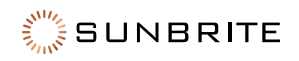

| • • • •           |          |  |  |  |
|-------------------|----------|--|--|--|
| Pictur            | e        |  |  |  |
|                   |          |  |  |  |
| Picture Mode      | Standard |  |  |  |
| Aspect            | Wide     |  |  |  |
| Color Temperature | Natural  |  |  |  |
| Backlight         | 20       |  |  |  |
| Advanced Picture  |          |  |  |  |

### **Picture**

#### Picture Mode

Set the Picture Mode. Select from: Standard, Movie, Vivid, Game, User, or PC

#### Aspect

Set the aspect mode. Select from: Normal, Wide, Zoom, or Stretch

#### **Color Temperature**

Set the color temperature of the white areas in the video content. Select from: Natural, Warm, Computer, or Cool

#### Backlight

Set the backlight brightness (0 to 20).

#### **Advanced Picture**

This option provides various picture quality settings.

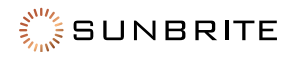

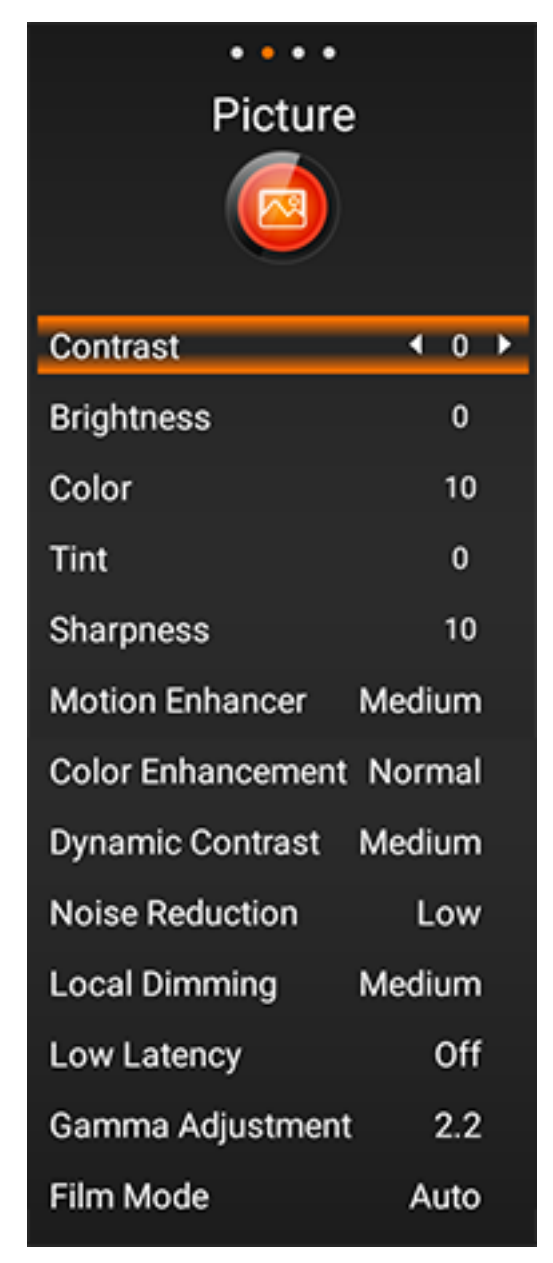

### **Advanced Picture Settings**

#### Contrast

Adjust the picture contrast.

#### **Brightness**

Adjust the picture brightness.

#### Color

Adjust the color saturation of the picture.

#### Tint

Adjust the tint of the picture.

#### Sharpness

Adjust the sharpness of the picture. This is useful when the source is high resolution PC or graphics.

### **Motion Enhancer**

Adjust the sharpness of the picture displaying high motion video content.

### **Color Enhancement**

Adjust the enhancement of overall picture color.

### **Dynamic Contrast**

Contrast is adjusted automatically based on content. Select from: Off, Low, Medium, or High

### **Noise Reduction**

Removes digital artifacts contained in some video content. Select from: Off, Low, Medium, or High

### Local Dimming

Dims backlight in zones based on content. Select from: Off, Low, Medium, or High

### Low Latency

Select On to reduce video delay when gaming.

#### Gamma Adjustment

Adjust the correction to the light and dark areas of the picture (1.8 to 2.4). The default setting is 2.2.

#### Film Mode

Picture is optimized when film content is detected. Set to Auto for best picture.

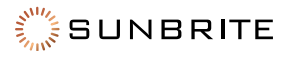

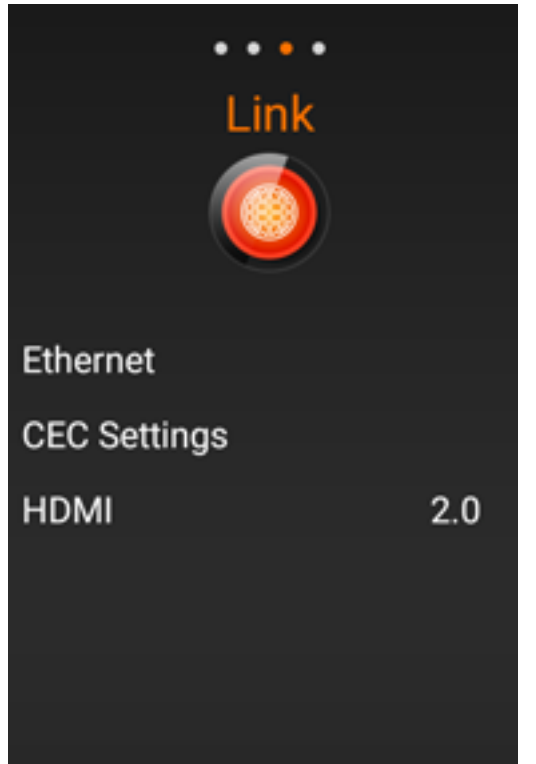

### Link

#### Ethernet

Set the ethernet network type. Select from: DHCP(Dynamic) or Static

### CEC Settings

Adjust Link CEC Control settings.

### HDMI (Mode)

Select 2.0 for EDID 2.0 full 4k. Select 1.4 for legacy EDID 1.4 4k/30 support.

This option is available only when HDMI input is selected.

### TV Mode

Set the tuner mode type. Select from: Antenna or Cable

#### Auto Channel Scan

Select to scan and learn channels from the cable or antenna signal input.

#### Analog MTS

Set the default multichannel television sound used during a cable or antenna broadcast. Select from: Stereo, SAP, or Mono. The default setting is Stereo.

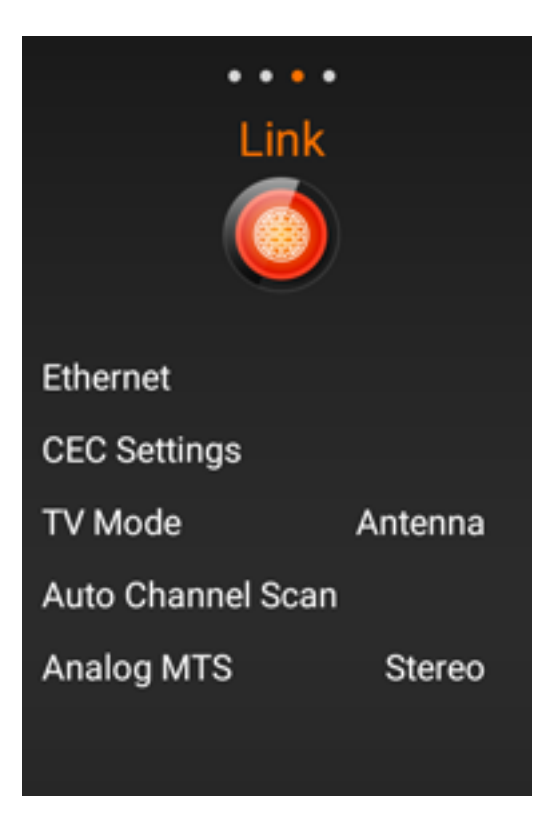

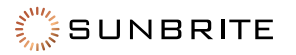

| • • • •            |     | System                                                                                                    |  |
|--------------------|-----|----------------------------------------------------------------------------------------------------|--|
| System             |     | Sleep Timer<br>The TV automatically turns off after the set time. Select from:<br>30, 60, 90, 120, or 180 minutes<br>This is the same function as the remote control's <b>Sleep</b> button. |  |
|                    |     | Parental Controls                                                                                                    |  |
| Sleep Timer        | Off | This is available only when TV(Tuner) input is selected.                                                                                                    |  |
| B                  |     | The default password is 0000.                                                                                                    |  |
| Parental Controls  |     | Set parental controls on TV channels based on the contents rating.                                                                                                    |  |
| Closed Caption     |     | Closed Caption                                                                                                    |  |
| Assistance         |     | This is available only when TV(Tuner) input is selected.                                                                                                    |  |
| Quick Start Off    |     | Select from options for displaying closed caption text on the content.                                                                                                    |  |
| Auto Power Mode    | Off | Quick Start                                                                                                    |  |
|                    | •   | When enabled, the TV starts faster when the <b>Power On</b> button                                                                                                    |  |
| User Manual        |     | is pressed. The TV uses more power in this mode. This setting must be enabled to fully enable IP control.                                                                                   |  |
| System Information |     | User Manual                                                                                                    |  |
| Reset All Settings |     | Select this option to display the manual you are currently reading.                                                                                                    |  |
|                    |     | System Information                                                                                                    |  |
|                    |     | Select this option to display detailed TV information. See pages 4 to 21 for more details.                                                                                                  |  |

### **Reset All Settings**

This setting restores all TV settings to factory default.

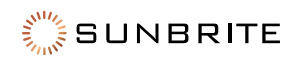

| System                     |               |  |  |
|----------------------------|---------------|--|--|
| Model Name SB-V-43-4KHDR-B |               |  |  |
| Revision                   | v0.8.5_r1824  |  |  |
| Input Source               | HDMI2         |  |  |
| Video Timing 0x0           |               |  |  |
| Content Frequency          | y 60.0        |  |  |
| Network Type Ether         |               |  |  |
| IP Address                 | 10.0.1.144    |  |  |
| Gateway 10.0.1             |               |  |  |
| Prefix Length 2            |               |  |  |
| Pref. DNS 10.0.1.1         |               |  |  |
| Alt. DNS                   |               |  |  |
| RJ45 MAC 00:3              | 0:1b:ba:02:db |  |  |

### System

**Model Name** SunBriteTV model number of your outdoor TV Revision Current firmware version Input Source Current source input selected **Video Timing** TBD **Content Frequency** Input source frame rate, 60(hz) is typical **Network Type** Ethernet - wired network connection to the rear RJ45 jack **IP Address** IPV4 network address assigned to the TV Gateway IPV4 network address of the local network gateway **Prefix Length** Number of bits in the subnet (24=255.255.255.0) Pref. DNS

Preferred network name server

#### Alt. DNS

Alternate network name server

#### RJ45 MAC

Hardware address of the TV network adapter

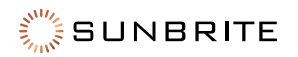

### Preparation

You can connect the TV to a USB memory device to view pictures, listen to music, and watch videos.

#### Note:

- Depending on the USB memory device, the TV may not be able to recognize the recorded data.
- It may take time to read the recorded data if the USB memory device contains many files or folders.
- Use only alphanumeric characters for naming files.
- File names over 80 characters (may vary depending on character set) may not be displayed.

### Connecting a USB Memory Device/USB Hard Drive

Insert the USB memory device with recorded photos, music or videos into the USB terminal on the TV.

- When connecting a USB hard drive, be sure to use a hard drive with an AC adapter.
- Do not remove a USB memory device or memory card from the TV while transferring files, using the slide show function, or switching screens, or before you exit "USB" from the INPUT list.
- Do not insert and remove a USB memory device/USB hard drive to and from the TV repeatedly.
- When using a card reader, be sure to insert a USB memory device first.

**Caution:** Do not use a USB extension cable when connecting a USB memory device to the USB terminal on the TV. Using a USB extension cable with the USB memory device may prevent the TV from performing correctly.

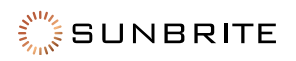

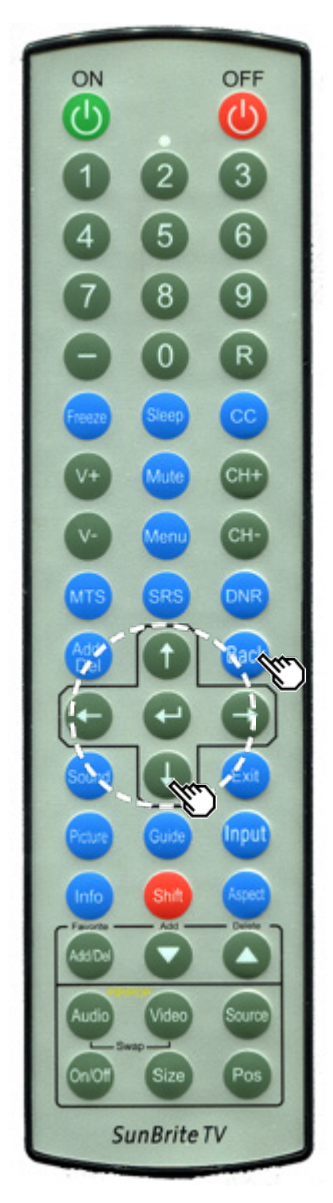

### Selecting the Folders to Play Back

To play back data on a USB memory device, insert the USB memory device on the TV.

Use the following procedure to switch back to USB mode after switching from USB mode to another mode.

- 1. Select **MMP(USB)** from Input list screen.
- 2. Press 4/T to select Video, Music or Photo, and then press **Enter**.

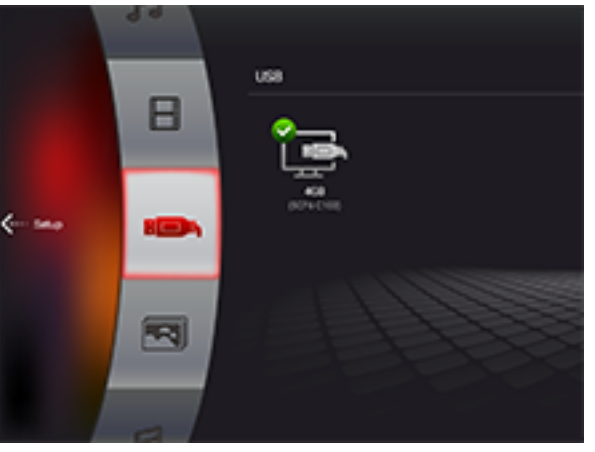

| Press 🔺 🔻 | It is the select the | desired folder, | and then pres | s <b>Enter</b> . |
|-----------|----------------------|-----------------|---------------|------------------|
|-----------|----------------------|-----------------|---------------|------------------|

| USB Device Compatibility |                                                                                                    |  |  |  |
|--------------------------|----------------------------------------------------------------------------------------------------|--|--|--|
| USB device               | USB Memory, USB card reader (Mass Storage class), USB<br>hard drive                                                                               |  |  |  |
| File system              | FAT/FAT32/NTFS (USB hard drive only)                                                                                                    |  |  |  |
| Photo file<br>format     | JPEG (.jpg) (DCF2.0 compliant)                                                                                                    |  |  |  |
| Music file<br>format     | MP3 (.mp3)<br>Bitrate: 32k, 40k, 48k, 56k, 64k, 80k, 96k, 112k, 128k, 160k,<br>192k, 224k, 256k, 320kbps<br>Sampling frequency: 32k, 44.1k, 48kHz |  |  |  |

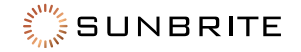

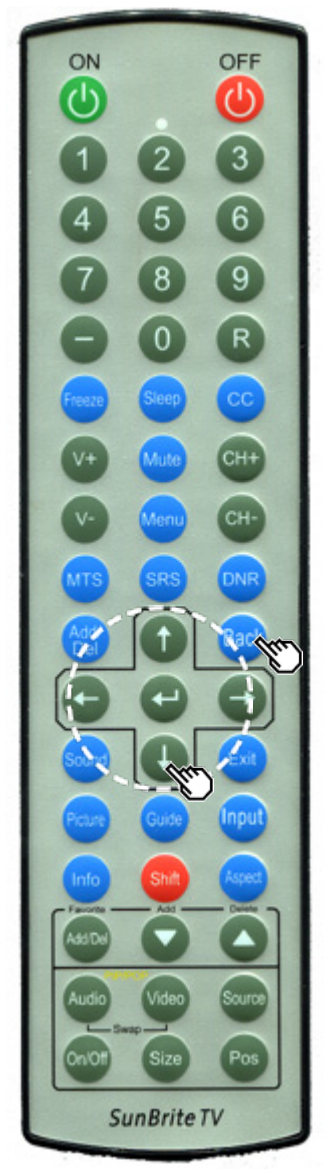

| Video File Format |            |                                                                        |                                       |
|-------------------|------------|------------------------------------------------------------------------|---------------------------------------|
| File Extension    | Container  | Video                                                                  | Video                                 |
| .avi              | AVI        | MPEG-1<br>MPEG-4 SP/<br>ASP(XviD)<br>MPEG-4 AVC (H.264)<br>Motion JPEG | MPEG-Audio<br>LPCM<br>MS-ADPCM<br>AC3 |
| .mkv              | MKV        | MPEG-1<br>MPEG-2<br>MPEG-4 SP/<br>ASP(XviD)<br>MPEG-4 AVC (H.264)      | MPEG-Audio<br>LPCM<br>MS-ADPCM<br>AC3 |
| .asf<br>.wmv      | ASF<br>WMV | MPEG-4<br>SP/ASP(XviD)<br>WMV 7/8/9                                    | LPCM<br>WMA                           |
| .mp4              | MP4        | MPEG-4 SP/<br>ASP(XviD)<br>MPEG-4 AVC (H.264)<br>Motion JPEG           | MPEG-Audio<br>LPCM<br>MS-ADPCM<br>AC3 |
| .mpg<br>.mpeg     | MPG        | MPEG-1<br>MPEG-2                                                       | MPEG-Audio<br>LPCM<br>MS-ADPCM<br>AC3 |

#### Note:

- Progressive format jpeg files are not supported.
- USB 1.1 devices may not be played properly.
- Operation using USB hubs is not guaranteed.
- Some video file formats may not be played depending on the file.
- Some images may not be displayed in the appropriate aspect ratio depending on the file format.

#### File Format Compatibility

| Photo File Format | JPEG                         |  |
|-------------------|------------------------------|--|
| Music File Format | LPCM, MP3                    |  |
| Video File Format | AVI, MKV, ASF, MP4, WMV, MPG |  |

#### Note:

- Progressive format jpeg files are not supported.
- Some video file formats may not be played depending on the file or the server.
- WMV, ASF, MP4, MOV and AVI are not Home Network contents.

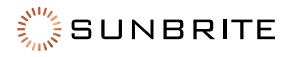

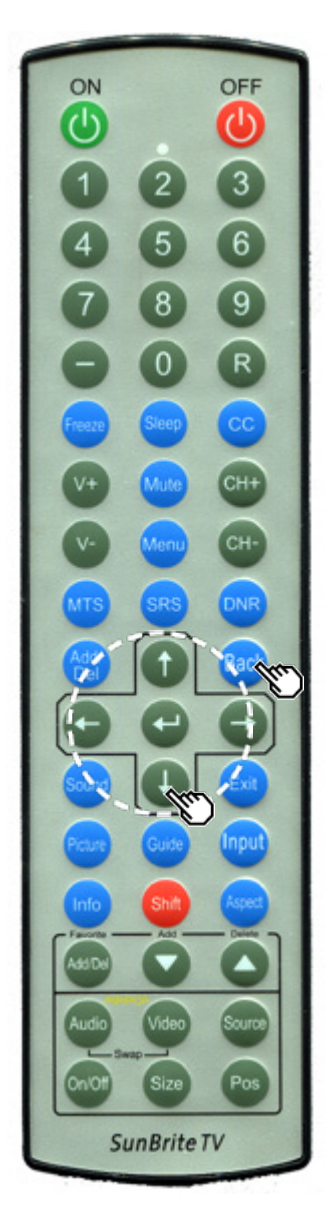

### Playing Back Files on a USB Memory Device

**Note:** The screen images in this section are for the USB mode.

#### Photo Mode

#### **Viewing Thumbnails**

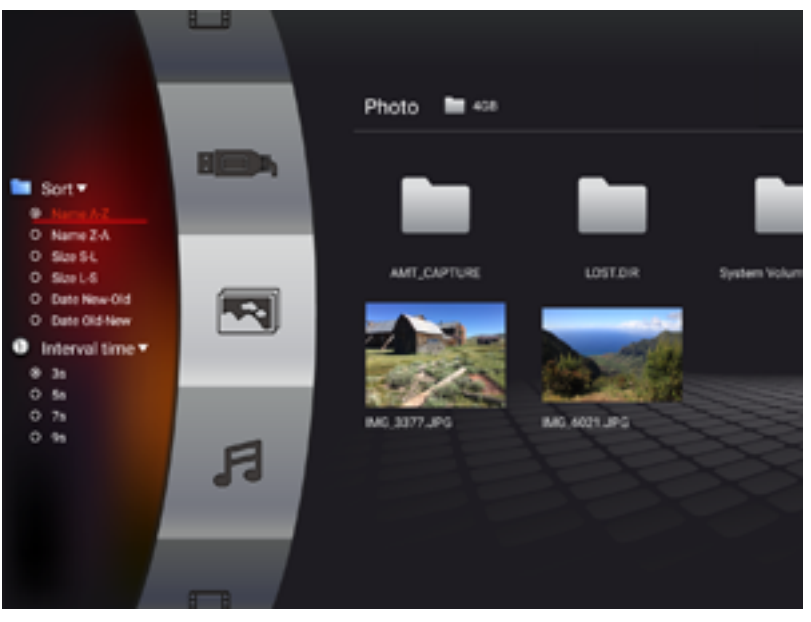

#### **Buttons for Thumbnail Operations**

| Buttons                   | Description                                                                                                    |  |  |
|---------------------------|----------------------------------------------------------------------------------------------------|--|--|
| <b>∢/</b> ▶ / <b>▲</b> /▼ | Select a desired item.                                                                                           |  |  |
| ٩                         | Setup options for photo viewing; file sort and slideshow interval time                                           |  |  |
| Enter                     | When selecting a folder icon, enters this directory.<br>When selecting a photo thumbnail, starts the slide show. |  |  |
| Back                      | Return to the previous process.                                                                                  |  |  |

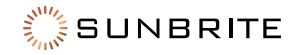

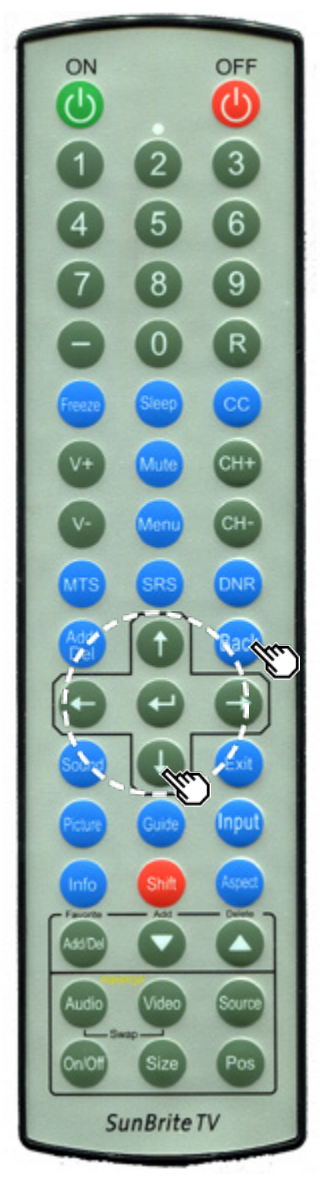

#### Slide Show

The photos displayed on the thumbnail selection screen are displayed as a slide show.

#### **Buttons for Slide Show Operation**

| Buttons | Description                              |  |  |
|---------|------------------------------------------|--|--|
| Back    | Return to the thumbnail selection screen |  |  |
| ۹       | Previous file                            |  |  |
| •       | Displaying/hiding operation guidance.    |  |  |
| ►       | Next file                                |  |  |

# **Note:** Rotating photos only applies to the temporarily selected item and this setting is not saved.

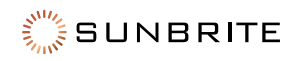

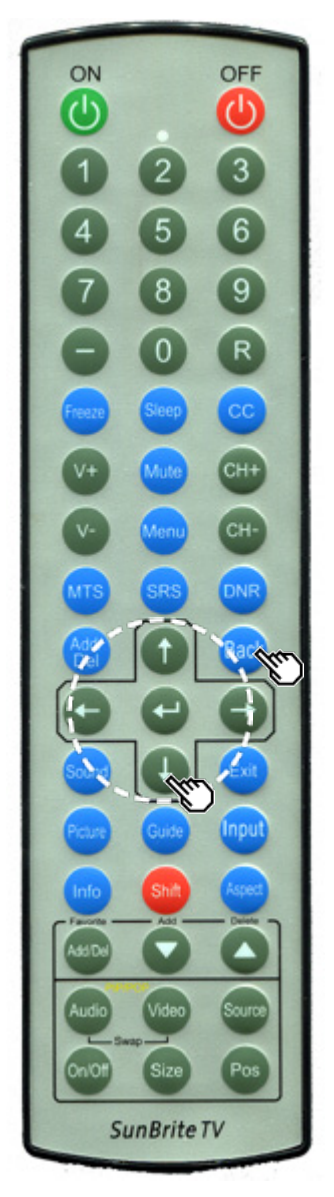

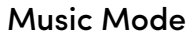

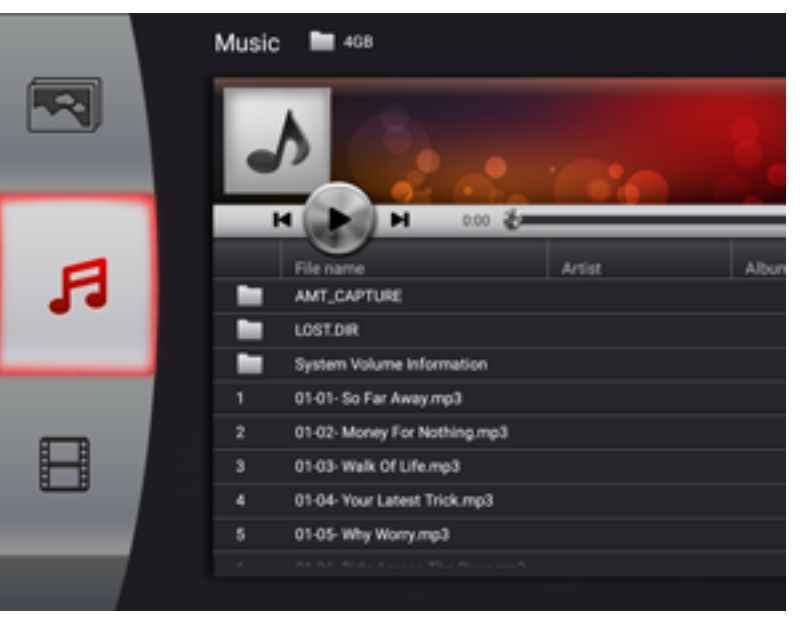

#### **Buttons for Music Mode**

| Buttons                   | Description                                                                                                    |  |
|---------------------------|----------------------------------------------------------------------------------------------------|--|
| <b>∢/</b> ► / <b>▲</b> /▼ | Select a desired item.                                                                                               |  |
| Enter                     | When selecting a folder icon:<br>Enter this directory.<br>When selecting a photo thumbnail:<br>Start the slide show. |  |
| Back                      | Return to the previous process.                                                                                      |  |

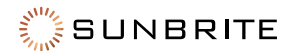

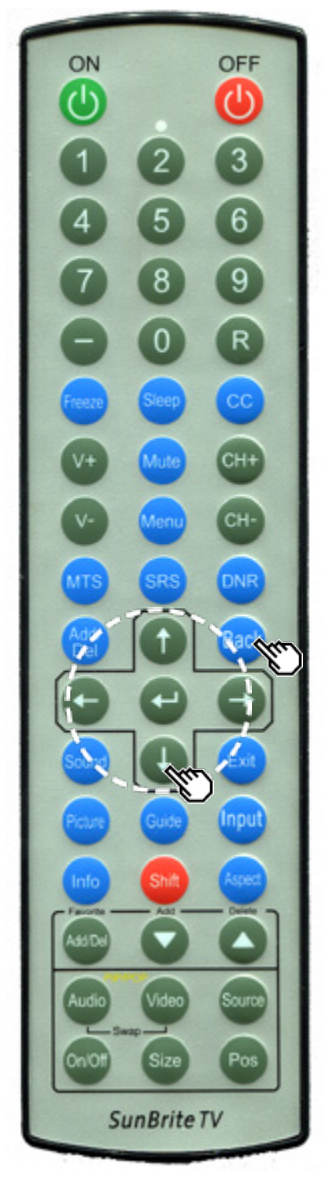

Video Mode

|     |   | Video 🖿 🕬          |          |
|-----|---|--------------------|----------|
|     | F | -                  | -        |
| tup | Β | AMT_CAPTURE        | LOST.DIR |
|     |   | MQ_46/74 MOY<br>EM |          |

### **Buttons for File Selecting Operations**

| Buttons                   | Description                                                                                                    |  |  |
|---------------------------|----------------------------------------------------------------------------------------------------|--|--|
| <b>∢/</b> ► / <b>▲</b> /▼ | Select a desired item.                                                                                                    |  |  |
| Enter                     | When selecting a folder icon:<br>Enter this directory.<br>When selecting a photo thumbnail:<br>When selecting a video file: Play the video. |  |  |
| Back                      | End playback and return to the previous process.                                                                                            |  |  |

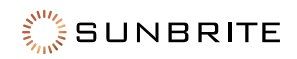

# **Using LINK Operation**

### **Controlling HDMI Equipment Using LINK CEC Operation**

### What's LINK Operation?

Using the HDMI CEC (Consumer Electronics Control) protocol, with LINK Operation you can interactively operate compatible system equipment (Blu-ray disc equipment, AV amplifier, DVD).

To access this function: System Operation > Initial Setup > Input Settings > Link Setup > Link Operation.

#### Note:

- For connecting the TV to LINK-compatible equipment, use commercially available cables.
- Point the remote control toward the TV, not to connected HDMI equipment.
- Video noise may occur depending on the type of HDMI cable used. Make sure to use an HDMI-certified cable.
- Up to 3 pieces of HDMI recording equipment and one AV amplifier can be connected using this system.
- These operations affect the HDMI equipment selected as the current input source. If the equipment does not operate, turn on the equipment and select the appropriate input source using **Input**.
- The LINK feature may not operate properly when an HDMI splitter or AV selector unit is used. These devices may cause interruptions to the image and/or sound.

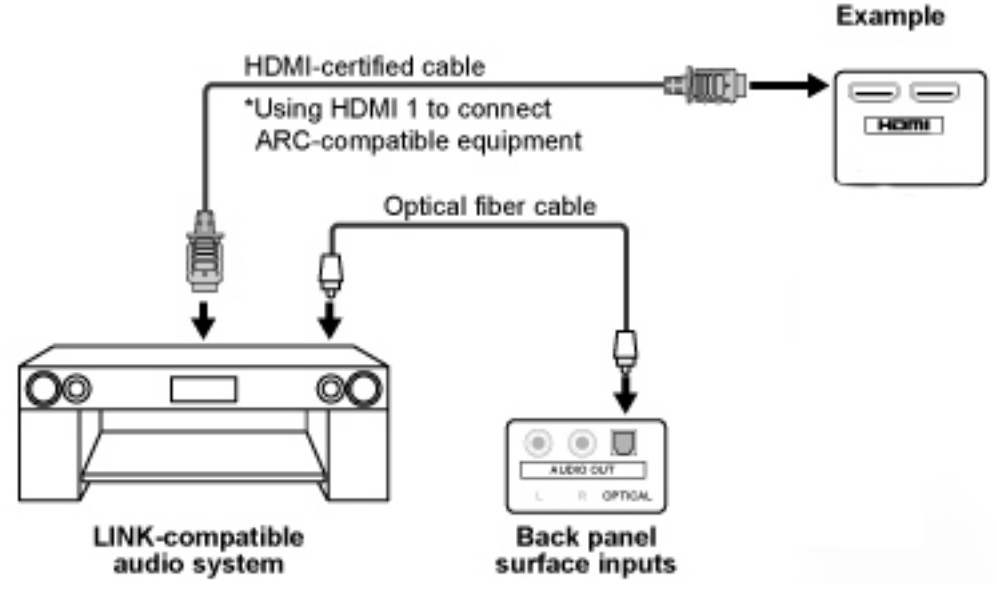

Connected LINK-compatible devices can be operated without changing the settings of the remote control unit.

#### Control the Link-Compatible Audio System

Set the volume of LINK-compatible audio system.

**Note:** The steps in "LINK Setup" on page 41 need to be completed beforehand. Refer to this operation manual and the operation manual of the LINK device to be used with this TV.

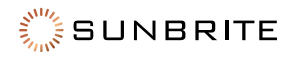

## **Using LINK Operation**

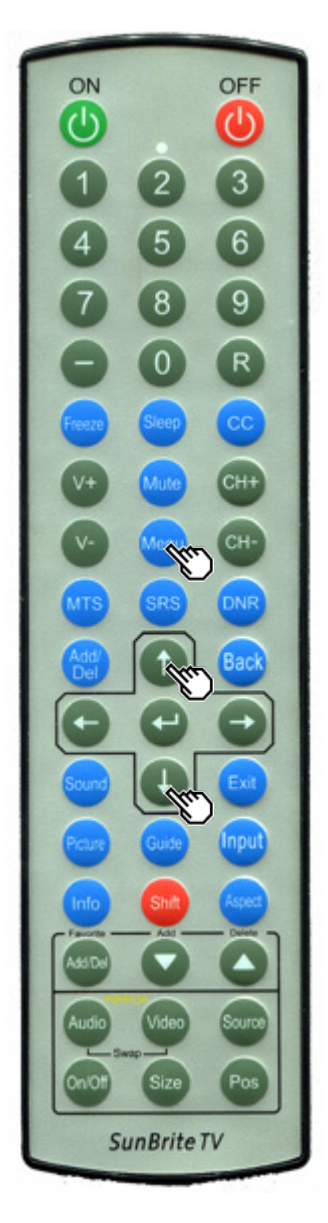

#### LINK Setup

Make the settings to use LINK Operation. Set the settings with "Menu" > "Link" > "CEC Settings".

| • • • • •                |          |  |  |
|--------------------------|----------|--|--|
| Link                     |          |  |  |
|                          |          |  |  |
|                          |          |  |  |
| CEC Function             | Enable > |  |  |
| System Audio Control Off |          |  |  |
| Auto Power On            | Disable  |  |  |
| Auto Power Off           | Disable  |  |  |

#### **CEC** Function

Select CEC Function to disable the LINK function even when a LINK-compatible HDMI device is connected to the TV. This function prevents the device from turning on or off unexpectedly due to a CEC command from the source device.

#### System Audio Control(ARC)

This function allows you to listen to the TV audio via audio equipment without using an optical fiber cable, which conventionally is required.

Requirements for using an ARC-compatible AV amplifier:

- ARC-compatible AV amplifier connected to the ARC-compatible HDMI terminal. (HDMI 2) (Refer to the operation manual of the ARC-compatible equipment for details.)
- Use of an ARC-compatible cable.
- **Note:** If the TV audio cannot be output from the AV amplifier even after making the necessary settings, connect the TV to the AV amplifier with an optical fiber cable and select "Off".

#### Auto Power On

If this is enabled and the source device has CEC enabled the TV will automatically turn on and plays back the content from the HDMI source.

#### Auto Power Off

If this is enabled and the source device has CEC enabled the TV will automatically turn on and plays back the content from the HDMI source.

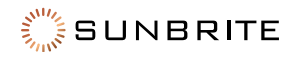

### TV Stand

Before detaching (or attaching) the stand, turn off the TV and unplug the power cord.

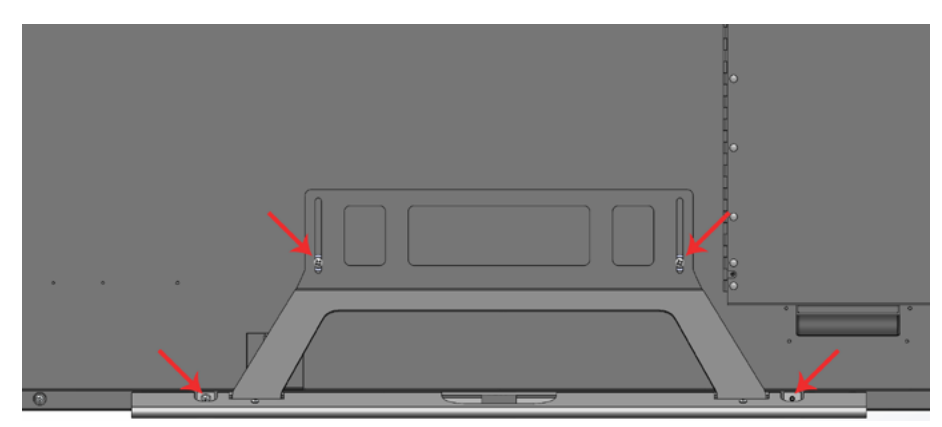

1. Unfasten the four screws used to secure the stand in place.

Example:

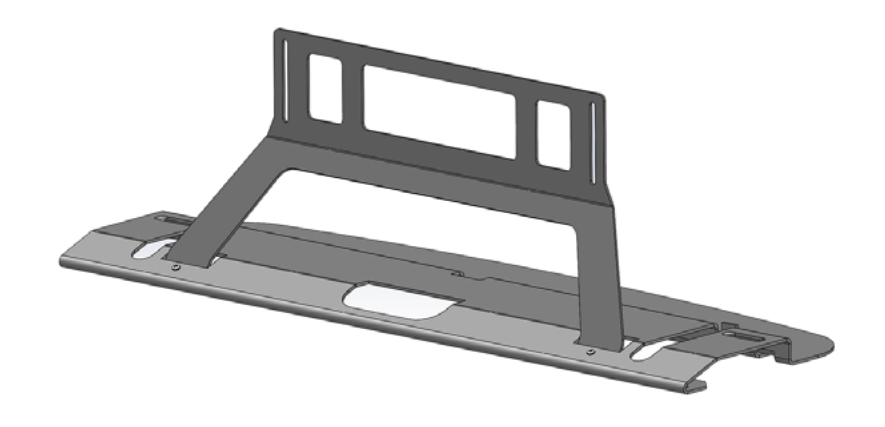

2. Attach the stand to the TV.

If necessary secure the stand to the table surface before attaching to the TV. Secure the stand to the TV using all 4 screws as shown.

**Note:** Two people should always carry the TV with both hands.

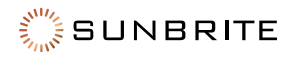

### **Optional Speaker Bar**

The optional speaker bar and required adapter cable are not included in the purchase of a SunBrite TV. These accessories are available at SunBriteTV.com, local dealer or reseller. Before detaching (or attaching) the speaker, turn off the TV and unplug the power cord.

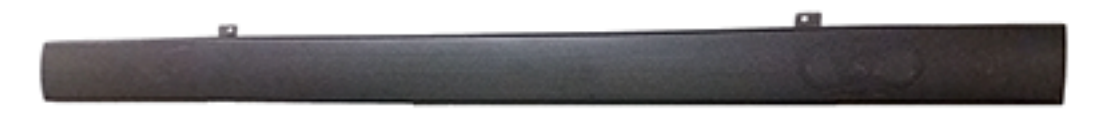

1. Mount the speaker bar to the bottom of the Veranda Outdoor TV.

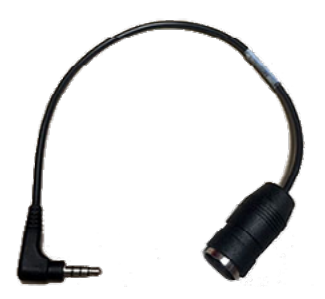

2. Attach the 4 conductor Din adapter to the speaker bar connector and then plug the 3.5mm plug inside the cable bay into the speaker bar output.

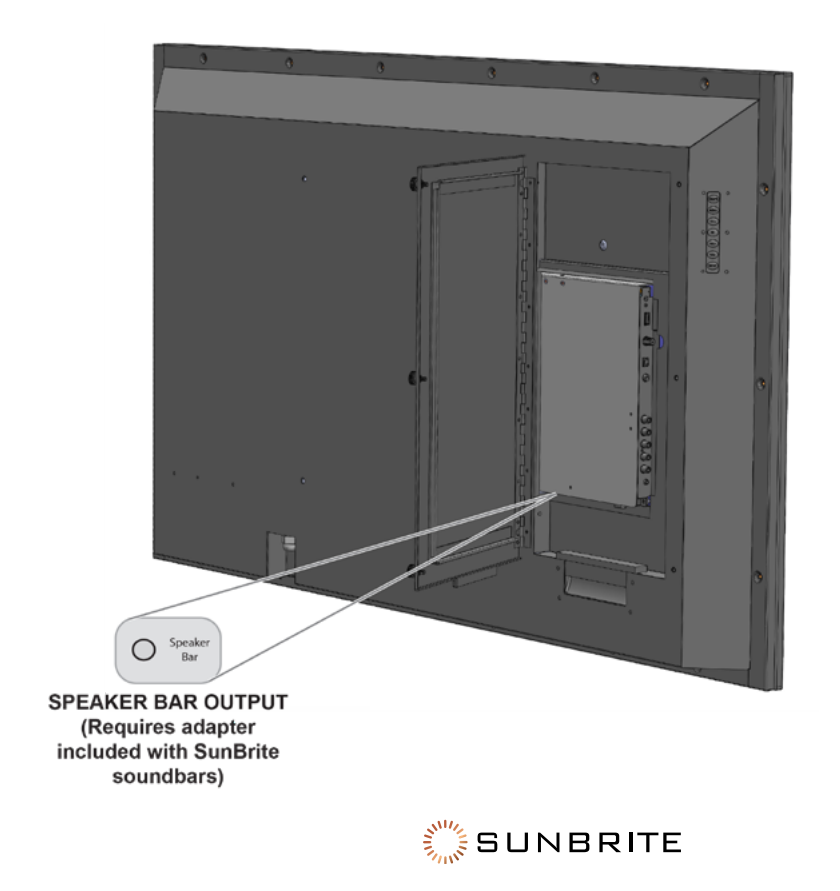

### Mounting the TV on the Wall

Standard dimensions for wall mount kits are shown below. Visit www.SunBriteTV.com for information on all available mounts.

43"

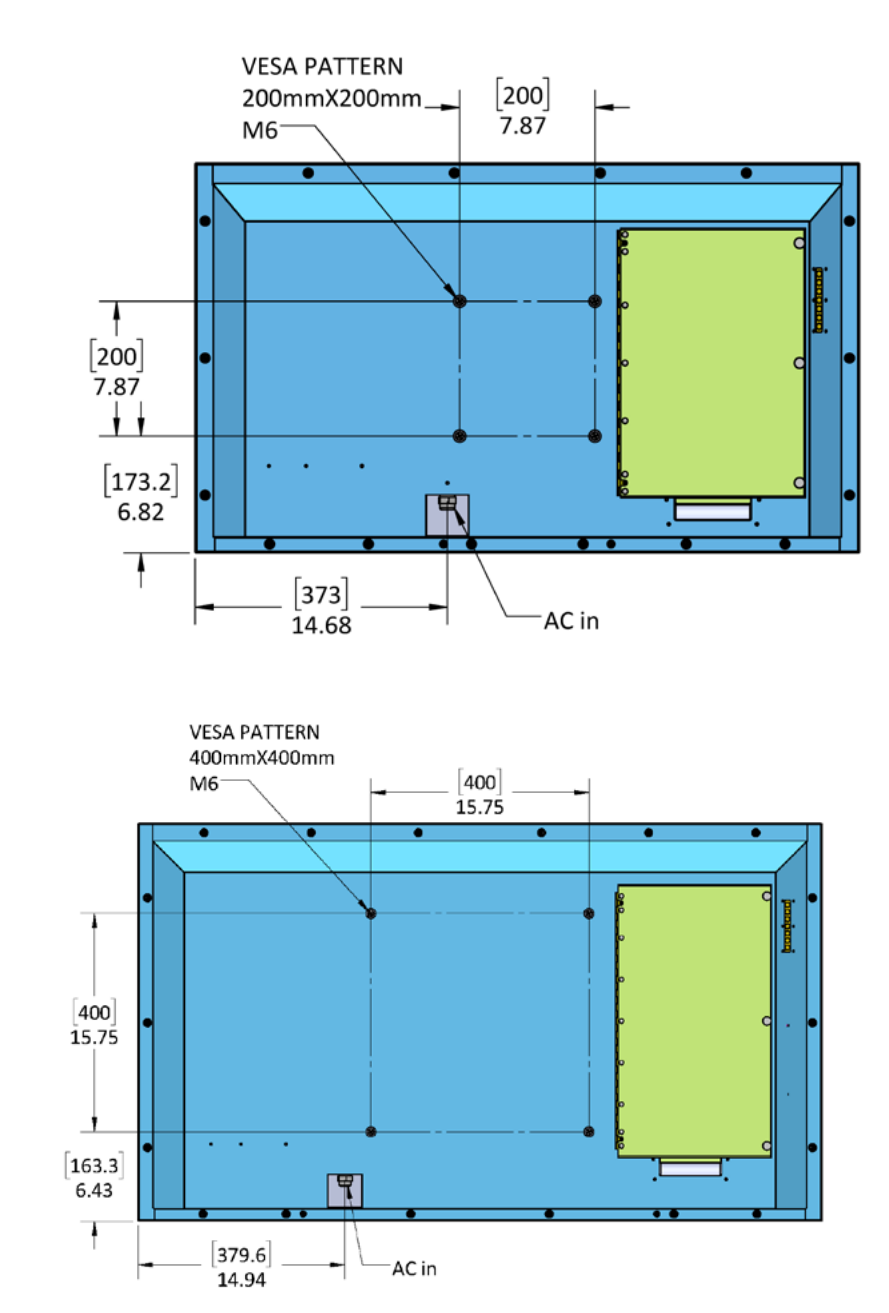

The mounting means should be strong enough to bear the weight of the display. The wall mounting bracket should have UL or related approval.

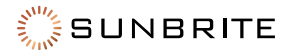

55"

65"

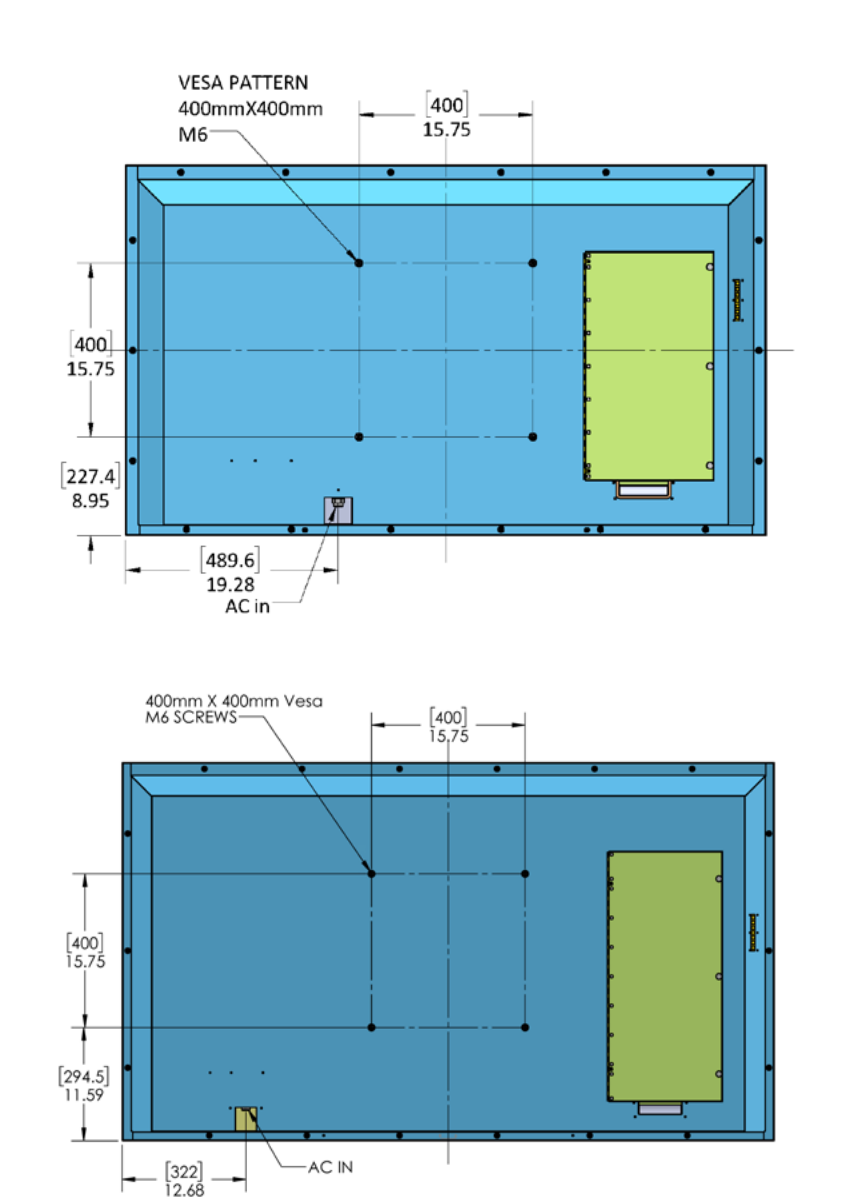

75"

| Wallmount Dimensions<br>(A x B) | SB-V-43-4KHDR<br>200mm x 200mm | SB-V-55-4KHDR<br>SB-V-65-4KHDR<br>SB-V-75-4KHDR<br>400mm x 400mm |
|---------------------------------|--------------------------------|------------------------------------------------------------------|
| Wallmount Screws                | M6                             | M6                                                               |

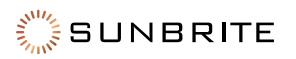

#### Cautions Regarding use in High and Low Temperature Environments

When the unit is used in a low temperature space (e.g. room, office), the picture may leave trails or appear slightly delayed. This is not a malfunction, and the unit will recover when the temperature returns to normal.

Do not leave the unit in a hot or cold location. Also, do not leave the unit in a location exposed to direct sunlight or near a heater, as this may cause the cabinet to deform and the front panel to malfunction. Storage temperature: -24°F to +140°F (-31°C to +60°C)

| The example of an error message displayed on a screen                                  | Error<br>code | Possible Solution                                                                                                    |
|----------------------------------------------------------------------------------------|---------------|----------------------------------------------------------------------------------------------------|
| An incompatible audio signal<br>has been received. Check the<br>output device settings |               | <ul> <li>This message is displayed when an audio format other than PCM, DTS or Dolby Digital is input.</li> <li>Set the audio output format of connected external HDMI equipment to PCM or Dolby Digital.</li> <li>Refer to the operation manual of the external equipment for setting details.</li> </ul> |

#### **Caring for the LCD Panel:**

- 1. To clean the LCD Panel, turn the TV off and gently wipe the surface of the display panel with a water damp microfiber, cotton or flannel cloth. (Do not use tissues, rags, sponges or paper towels which may damage the screen or leave behind lint).
- 2. If the LCD panel is very dirty, mix equal parts of isopropyl alcohol and distilled water in a clean spray bottle, and spray the mixture onto a microfiber, cotton or flannel cloth (do not spray the solution directly on the panel) and gently wipe the panel clean.
- 3. Keep the TV covered with the optional SunBriteTV Outdoor Dust Cover when not in use.
  - The fitted dust cover is designed to protect the LCD panel from harmful UV rays from direct sunlight, and keeps wind-blown objects from scratching the surface of the panel.
  - To order a Dust Cover, contact your Authorized SunBrite dealer, SunBrite Customer Care at 866.357.8688, or visit www.sunbritetv.com.

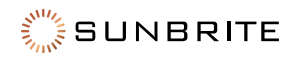

# Troubleshooting

| Problem                                                    | Possible Solution                                                                                                    |
|------------------------------------------------------------|----------------------------------------------------------------------------------------------------|
| No power                                                   | Check if you pressed POWER on the remote control unit.<br>Is the AC cord disconnected?<br>Has the power been turned on?                                                                                                    |
| Unit cannot be operated.                                   | External influences such as lightning, static electricity, may cause improper operation. In this case, operate the unit after first turning off the power of the TV or unplugging the AC cord and replugging it in after 1 or 2 minutes.                                                                                                    |
| Remote control<br>unit does not<br>operate.                | Is the equipment to be operated by the remote control unit set correctly? Press TV<br>to set the remote control unit to the setting for operating the TV.<br>Are batteries inserted with polarity (+, -) aligned?<br>Are batteries worn out? (Replace with new batteries.)<br>Are you using it under strong or fluorescent lighting?<br>Is a fluorescent light illuminated near the remote control sensor?                                    |
| Picture is cut<br>off/with sidebar<br>screen.              | Are screen mode adjustments such as picture size made correctly?<br>(Pages 21 to 23)                                                                                                    |
| Strange<br>color, light<br>color, or color<br>misalignment | Adjust the picture tone (Pages 28-29)<br>Is the room too bright? The picture may look dark in a room that is too bright.                                                                                                    |
| Power is suddenly<br>turned off.                           | Is the sleep timer set? (Page 16)<br>Check the power control settings. (Page 31)                                                                                                    |
| No picture                                                 | Is connection to other components correct?<br>Is the correct input selected? (Page 9)<br>If the PC image is not displayed, check the following:<br>When connecting a laptop PC to the TV, check that display output mode of the PC<br>is set to external monitor.                                                                                                    |
| Picture quality of<br>HD programs is<br>poor.              | To enjoy HD images from external equipment, you are required to set up HDMI<br>connection or component connection.<br>If the program content is not of HD quality, HD images cannot be displayed. Check<br>that the program you are viewing provides HD images.<br>The HD cable/satellite set-top box may need to be configured to output HD<br>images via cable/satellite.<br>The cable/satellite broadcast may not be in full 1080 HD or 4K |
| The TV<br>sometimes makes<br>a cracking sound.             | This is not a malfunction. This happens when the cabinet slightly expands and contracts according to change in temperature. This does not affect the TV's performance.                                                                                                    |

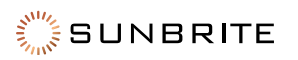

### Troubleshooting

| Problem  | Possible Solution                                                                                                    |
|----------|----------------------------------------------------------------------------------------------------|
| No sound | Is connection to other components correct?<br>Is the volume too low?<br>Is "Variable" selected in "Output Select"?<br>Have you pressed MUTE on the remote control unit?<br>Check the audio output of the connected external equipment. Is the volume too low or<br>muted?<br>When external equipment is connected via an HDMI cable, you may need to configure<br>the audio to be output through the HDMI cable.<br>When audio is not output from external equipment connected to the HDMI 2 terminal,<br>check the <b>Digital Audio Out</b> setting.<br>When connecting a PC via an HDMI-certified cable, check the following:<br>Is the audio output of the PC configured correctly? Check the audio output settings<br>and output audio format in Sound Properties on the PC.<br>The audio formats compatible with this TV are PCM and Dolby Digital. With other<br>formats, audio cannot be output. |

### **Cautions Regarding Use In High And Low Temperature Environments**

- When the unit is used in a low temperature space, the picture may leave trails or appear slightly delayed. This is not a malfunction, and the unit will recover when the temperature returns to normal.
- Do not leave the unit in a hot or cold location. Also, do not leave the unit in a location exposed to direct sunlight or near a heater, as this may cause the cabinet to deform and the front panel to malfunction.
- Storage temperature: -4°F to +140°F (-20°C to +60°C)

### **Troubleshooting - Error Message**

| The Example of an Error<br>Message Displayed on a<br>Screen                             | Error<br>Code | Possible Solution                                                                                                    |
|-----------------------------------------------------------------------------------------|---------------|----------------------------------------------------------------------------------------------------|
| An incompatible audio signal<br>has been received. Check the<br>output device settings. | _             | This message is displayed when an audio format other<br>than PCM, DTS or Dolby Digital is input.<br>Set the audio output format of connected external HDMI<br>equipment to PCM or Dolby Digital.<br>Refer to the operation manual of the external equipment<br>for setting details. |

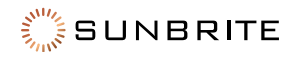

### SunBriteTV Model SB-V-43-4KHDR

| LCD Screen                 | 43-inch alagonal Color Active Matrix TFT LED LCD                                       |
|----------------------------|----------------------------------------------------------------------------------------|
| Resolution                 | 3840 x 2160 0HD 4k HDR                                                                 |
| Aspect Ratio               | 16:9                                                                                   |
| Blacklight Brightness      | $400 \text{ nits} (cd/m^2)$                                                            |
| - Surface Luminance, white |                                                                                        |
| Contrast Ratio             | 4000:1                                                                                 |
| Frame Rate                 | 60hz                                                                                   |
| H/V Viewing Angle          | 178° by 178°                                                                           |
| Response Time              | 8 milliseconds                                                                         |
| TV formats                 | 2160p*,1080p, 1080i, 720p, 720i, 480p, 480i (* using HDMI only)                        |
| RF Input                   | Antenna/CATV (NTSC/ATSC/QAM) x1                                                        |
| HDMI Input                 | HDMI Input x3 (Supports HDMI 1.4, HDMI 2.0, HDCP 1.4 & HDCP 2.2) (ARC on HDMI2)        |
| Video Composite Input      | Composite Video x1, L/R Audio Inputs x1                                                |
| Video Component Input      | YPbPr plus Stereo Audio x1                                                             |
| RGB Input                  | VGA DB15hd (up to 1920 x 1080)                                                         |
| Control Set                | Discrete IR Control, Concealed rear IR receiver, IP Control                            |
| Audio Out                  | Tos-Link Optical audio (Fixed), Analog 3.5mm (variable)                                |
| Speakers                   | 20 Watt downfiring internal speakers (included) or optional speaker bar (not included) |
| Exterior                   | Powder-coated aluminum                                                                 |
| Colors                     | Black only                                                                             |
| Input Power                | 100-240 VAC, 50-60 Hz 2.8A Max (75 watts/.7a@120v)                                     |
| Operating Temp.            | -24° to 104° F. (-31° to 40° C.)                                                       |
| Non-op. Temp.              | -24° to 140° F. (-31° to 60° C.)                                                       |
| Accessories Included       | Weatherproof remote control with battery                                               |
| TV Dimensions              | 39″ W x 23″ H x 3.4″ D (991mm W x 584mm H x 86mm D)                                    |
| TV Weight                  | 30 lbs.(13.6 kgs)                                                                      |
| Shipping Weight            | 40 lbs. (18.14 kgs)                                                                    |
| Residential Warranty       | 1 year                                                                                 |
| Commercial Warranty        | 1 year                                                                                 |
| Vesa Mount Pattern         | 200mm x 200mm                                                                          |

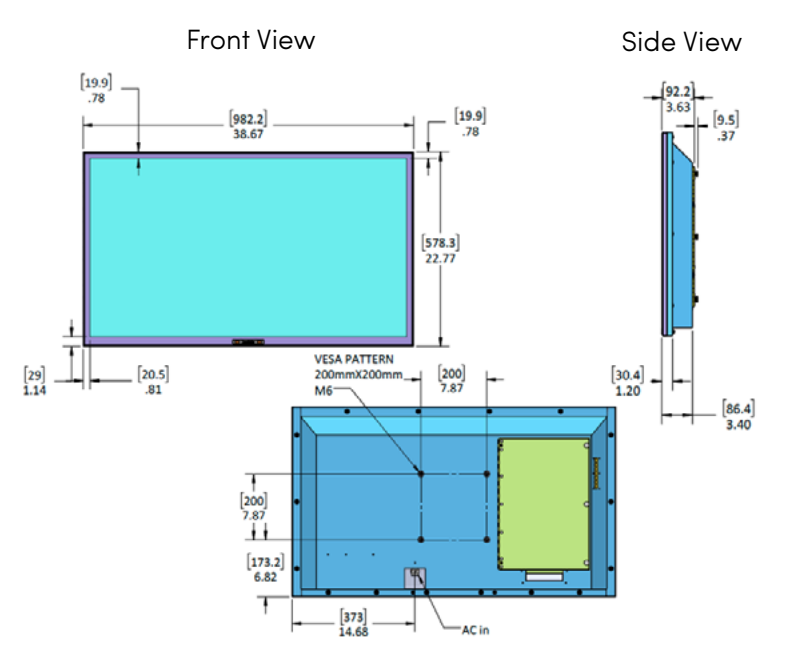

All dimensions are in inches, dimensions in [] are [metric]

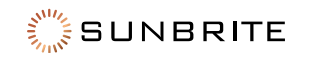

### SunBriteTV Model SB-V-55-4KHDR

| LCD Screen                 | 55-inch diagonal Color Active Matrix TFT LED LCD                                       |
|----------------------------|----------------------------------------------------------------------------------------|
| Resolution                 | 3840 x 2160 UHD 4k HDR                                                                 |
| Aspect Ratio               | 16:9                                                                                   |
| Blacklight Brightness      | $400 \text{ nite} (cd/m^2)$                                                            |
| - Surface Luminance, white | 400 mis (cu/m2)                                                                        |
| Contrast Ratio             | 4000:1                                                                                 |
| Frame Rate                 | 60hz                                                                                   |
| H/V Viewing Angle          | 178° by 178°                                                                           |
| Response Time              | 8 milliseconds                                                                         |
| TV formats                 | 2160p*,1080p, 1080i, 720p, 720i, 480p, 480i (* using HDMI only)                        |
| RF Input                   | Antenna/CATV (NTSC/ATSC/QAM) x1                                                        |
| HDMI Input                 | HDMI Input x3 (Supports HDMI 1.4, HDMI 2.0, HDCP 1.4 & HDCP 2.2) (ARC on HDMI2)        |
| Video Composite Input      | Composite Video x1, L/R Audio Inputs x1                                                |
| Video Component Input      | YPbPr plus Stereo Audio x1                                                             |
| RGB Input                  | VGA DB15hd (up to 1920 x 1080)                                                         |
| Control Set                | Discrete IR Control, Concealed rear IR receiver, IP Control                            |
| Audio Out                  | Tos-Link Optical audio (Fixed), Analog 3.5mm (variable)                                |
| Speakers                   | 20 Watt downfiring internal speakers (included) or optional speaker bar (not included) |
| Exterior                   | Powder-coated aluminum                                                                 |
| Colors                     | Black only                                                                             |
| Input Power                | 100-240 VAC, 50-60 Hz 2.8A Max (125 watts/1.0a@120v)                                   |
| Operating Temp.            | -24° to 104° F. (-31° to 40° C.)                                                       |
| Non-op. Temp.              | -24° to 140° F. (-31° to 60° C.)                                                       |
| Accessories Included       | Weatherproof remote control with battery                                               |
| TV Dimensions              | 49.4″ W x 28.6″ H x 3.4″ D (1254mm W x 726mm H x 86mm D)                               |
| TV Weight                  | 47 lbs.(21.3 kgs)                                                                      |
| Shipping Weight            | 63 lbs. (28.5 kgs)                                                                     |
| Residential Warranty       | 1 year                                                                                 |
| Commercial Warranty        | 1 year                                                                                 |
| Vesa Mount Pattern         | 400mm x 400mm                                                                          |

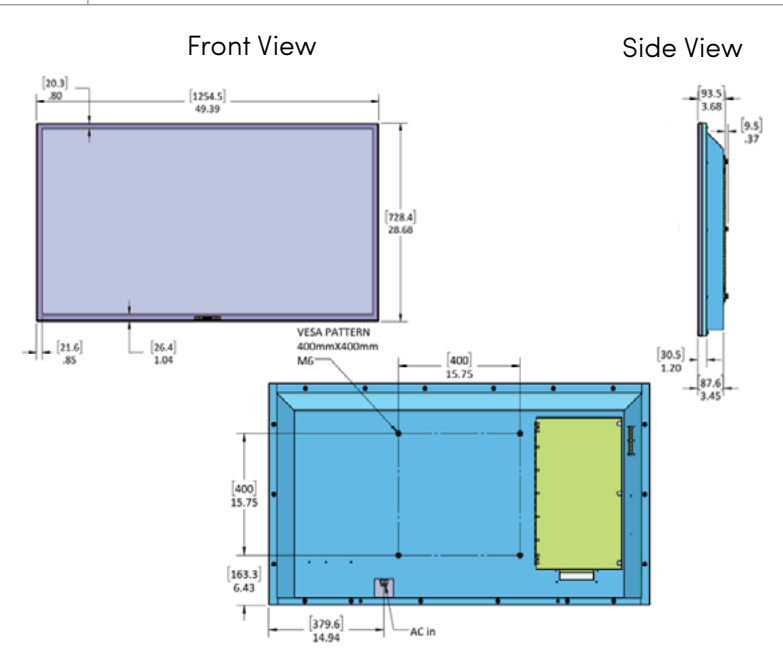

All dimensions are in inches, dimensions in [ ] are [metric]

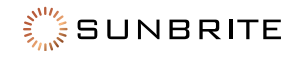

### SunBriteTV Model SB-V-65-4KHDR

| LCD Screen                 | 65-inch diagonal Color Active Matrix TFT LED LCD                                       |
|----------------------------|----------------------------------------------------------------------------------------|
| Resolution                 | 3840 x 2160 UHD 4k HDR                                                                 |
| Aspect Ratio               | 16:9                                                                                   |
| Blacklight Brightness      |                                                                                        |
| - Surface Luminance, white | 400 nits (ca/m2)                                                                       |
| Contrast Ratio             | 4000:1                                                                                 |
| Frame Rate                 | 60hz                                                                                   |
| H/V Viewing Angle          | 178° by 178°                                                                           |
| Response Time              | 8 milliseconds                                                                         |
| TV formats                 | 2160p*,1080p, 1080i, 720p, 720i, 480p, 480i (* using HDMI only)                        |
| RF Input                   | Antenna/CATV (NTSC/ATSC/QAM) x1                                                        |
| HDMI Input                 | HDMI Input x3 (Supports HDMI 1.4, HDMI 2.0, HDCP 1.4 & HDCP 2.2) (ARC on HDMI2)        |
| Video Composite Input      | Composite Video x1, L/R Audio Inputs x1                                                |
| Video Component Input      | YPbPr plus Stereo Audio x1                                                             |
| RGB Input                  | VGA DB15hd (up to 1920 x 1080)                                                         |
| Control Set                | Discrete IR Control, Concealed rear IR receiver, IP Control                            |
| Audio Out                  | Tos-Link Optical audio (Fixed), Analog 3.5mm (variable)                                |
| Speakers                   | 20 Watt downfiring internal speakers (included) or optional speaker bar (not included) |
| Exterior                   | Powder-coated aluminum                                                                 |
| Colors                     | Black only                                                                             |
| Input Power                | 100-240 VAC, 50-60 Hz 2.8A Max (205 watts/1.8a@120v)                                   |
| Operating Temp.            | -24° to 104° F. (-31° to 40° C.)                                                       |
| Non-op. Temp.              | -24° to 140° F. (-31° to 60° C.)                                                       |
| Accessories Included       | Weatherproof remote control with battery                                               |
| TV Dimensions              | 58″ W x 33.6″ H x 3.5″ D (1473mm W x 838mm H x 89mm D)                                 |
| TV Weight                  | 69 lbs.(31.3 kgs)                                                                      |
| Shipping Weight            | 90 lbs. (40.8 kgs)                                                                     |
| Residential Warranty       | 1 year                                                                                 |
| Commercial Warranty        | 1 year                                                                                 |
| Vesa Mount Pattern         | 400mm x 400mm                                                                          |

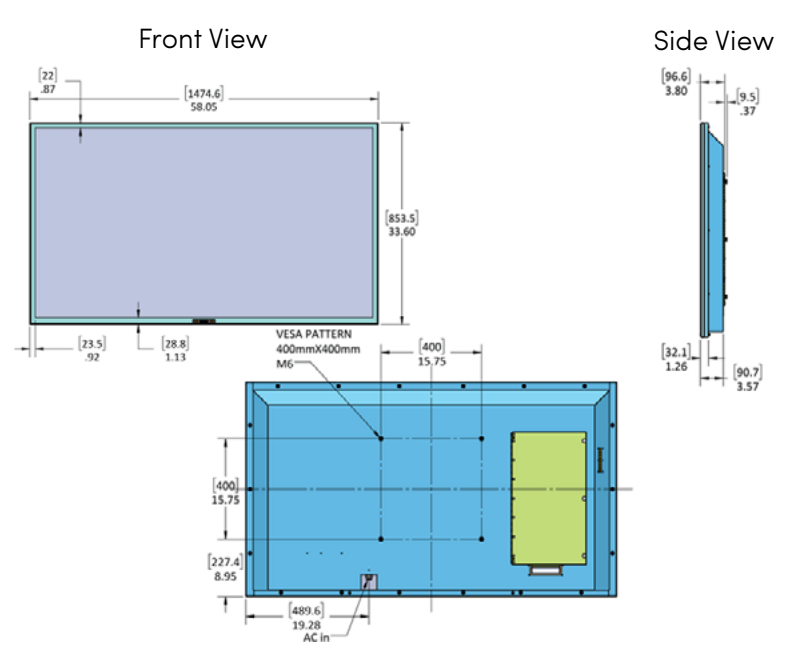

All dimensions are in inches, dimensions in [] are [metric]

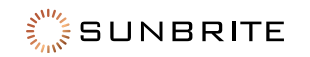

### SunBriteTV Model SB-V-75-4KHDR

| LCD Screen                 | 75-inch diagonal Color Active Matrix TFT LED LCD                                       |
|----------------------------|----------------------------------------------------------------------------------------|
| Resolution                 | 3840 x 2160 UHD 4k HDR                                                                 |
| Aspect Ratio               | 16:9                                                                                   |
| Blacklight Brightness      | 400 nits (cd/m2)                                                                       |
| - Surface Luminance, white |                                                                                        |
| Contrast Ratio             | 4000:1                                                                                 |
| Frame Rate                 | 60hz                                                                                   |
| H/V Viewing Angle          | 178° by 178°                                                                           |
| Response Time              | 8 milliseconds                                                                         |
| TV formats                 | 2160p*,1080p, 1080i, 720p, 720i, 480p, 480i (* using HDMI only)                        |
| RF Input                   | Antenna/CATV (NTSC/ATSC/QAM) x1                                                        |
| HDMI Input                 | HDMI Input x3 (Supports HDMI 1.4, HDMI 2.0, HDCP 1.4 & HDCP 2.2) (ARC on HDMI2)        |
| Video Composite Input      | Composite Video x1, L/R Audio Inputs x1                                                |
| Video Component Input      | YPbPr plus Stereo Audio x1                                                             |
| RGB Input                  | VGA DB15hd (up to 1920 x 1080)                                                         |
| Control Set                | Discrete IR Control, Concealed rear IR receiver, IP Control                            |
| Audio Out                  | Tos-Link Optical audio (Fixed), Analog 3.5mm (variable)                                |
| Speakers                   | 20 Watt downfiring internal speakers (included) or optional speaker bar (not included) |
| Exterior                   | Powder-coated aluminum                                                                 |
| Colors                     | Black only                                                                             |
| Input Power                | 100-240 VAC, 50-60 Hz 2.8A Max (266 watts/2.3a@120v)                                   |
| Operating Temp.            | -24° to 104° F. (-31° to 40° C.)                                                       |
| Non-op. Temp.              | -24° to 140° F. (-31° to 60° C.)                                                       |
| Accessories Included       | Weatherproof remote control with battery                                               |
| TV Dimensions              | 66.8″ W x 38.7″ H x 3.3″ D (1698mm W x 984mm H x 85mm D)                               |
| TV Weight                  | 96 lbs.(43.5 kgs)                                                                      |
| Shipping Weight            | 185 lbs. (84 kgs)                                                                      |
| Residential Warranty       | 1 year                                                                                 |
| Commercial Warranty        | 1 year                                                                                 |
| Vesa Mount Pattern         | 400mm x 400mm                                                                          |

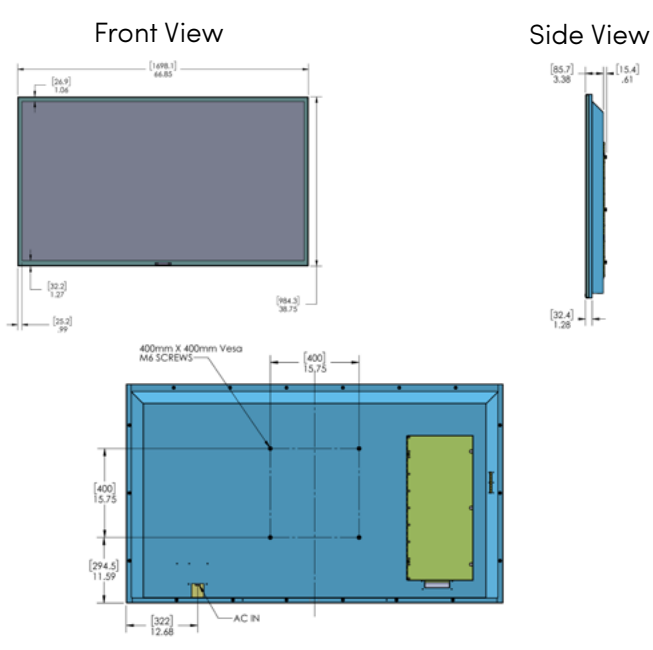

All dimensions are in inches, dimensions in [ ] are [metric]

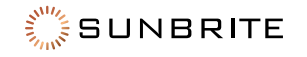

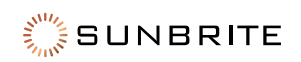

#### **Technical Support**

For chat and telephone, visit https://tech.control4.com/s/contactsupport • Email: TechSupport@SnapOne.com Visit tech.control4.com/technician for discussions, instructional videos, news, and more.

#### Warranty and Legal Notices

Find details of the product's Limited Warranty and other resources such as regulatory notices and patent and safety information, at **snapone.com/legal** or request a paper copy from Customer Service at 866.424.4489.

Copyright ©2021, Snap One, LLC. All rights reserved. Snap One and its respective logos are registered trademarks or trademarks of Snap One, LLC (formerly known as Wirepath Home Systems, LLC), in the United States and/or other countries. Control4 and SunBriteTV are also registered trademarks or trademarks of Snap One, LLC. Other names and brands may be claimed as the property of their respective owners. Snap One makes no claim that the information contained herein covers all installation scenarios and contingencies, or product use risks. Information within this specification subject to change without notice.

For DTS patents, see http://patents.dts.com. Manufactured under license from DTS, Inc. (for companies headquartered in the U.S./Japan/Taiwan) or under license from DTS Licensing Limited (for all other companies). DTS, DTS-HD, and the DTS-HD logo are registered trademarks or trademarks of DTS, Inc. in the United States and other countries. © 2022 DTS, Inc. ALL RIGHTS RESERVED.

Manufactured under license from IMAX Corporation. IMAX® is a registered trademark of IMAX Corporation in the United States and/or other countries. For DTS patents, see http://patents.dts.com. Manufactured under license from DTS, Inc. (for companies headquartered in the U.S./Japan/Taiwan) or under license from DTS Licensing Limited (for all other companies). DTS and the DTS logo are registered trademarks or trademarks of DTS, Inc. in the United States and other countries. © 2022 DTS, Inc. ALL RIGHTS RESERVED.

#### 220122-0820

Part # 200-SB-V3-XX-4KHDR-BL

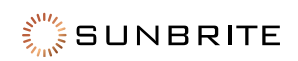